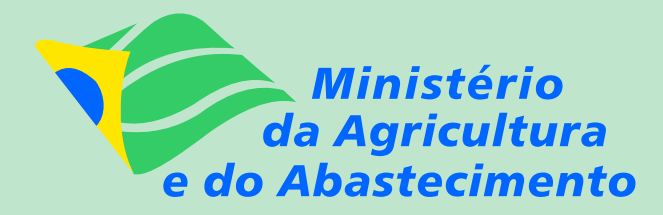

# ATEPROS – ADMINISTRAÇÃO TÉCNICA E ECONÔMICA DE PROPRIEDADES SUINÍCOLAS – VERSÃO 3.0

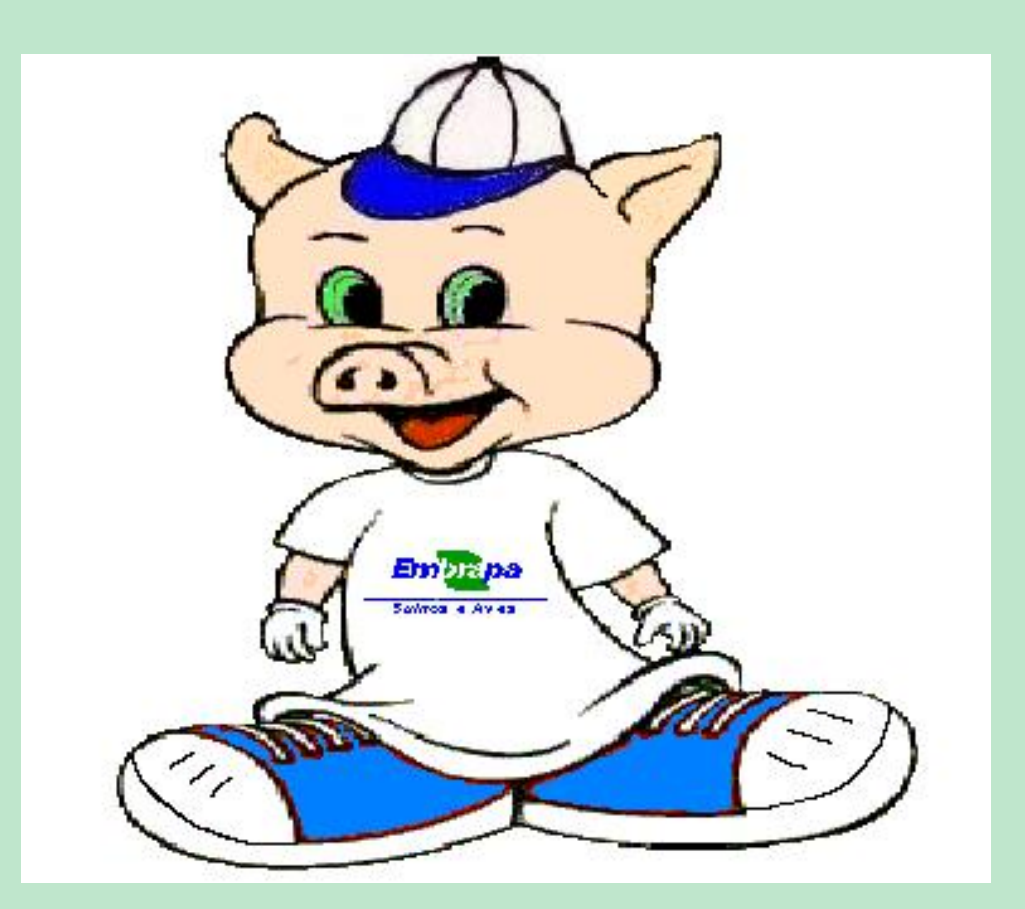

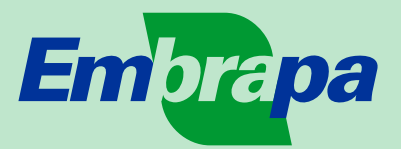

#### República Federativa do Brasil

Fernando Henrique Cardoso Presidente

#### Ministério da Agricultura e do Abastecimento

*Marcus Vinicius Pratini de Moraes Ministro* 

#### Empresa Brasileira de Pesquisa Agropecuária

#### Conselho de Administração

*Márcio Fortes de Almeida Presidente* 

Alberto Duque Portugal Vice-Presidente

Dietrich Gerhardt Quast José Honório Accarini Sérgio Fausto Urbano Campos Ribeiral Membros

#### Diretoria-Executiva da Embrapa

Alberto Duque Portugal Diretor-Presidente

Bonifácio Hideyuki Nakasu Dante Daniel Giacomelli Scolari José Roberto Rodrigues Peres Diretores

#### Embrapa Suínos e Aves

Dirceu João Duarte Talamini Chefe Geral

Paulo Roberto Souza da Silveira Chefe Adjunto de Comunicação e Negócios

Paulo Antônio Rabenschlag de Brum Chefe Adjunto de Pesquisa e Desenvolvimento

Claudinei Lugarini Chefe Adjunto de Administração

# ATEPROS – Administração Técnica e Econômica de Propriedades Suinícolas – Versão 3.0

Ademir Francisco Girotto<sup>1</sup>

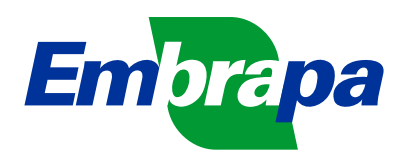

Concórdia, SC, 2001

<sup>1</sup>Econ. Rural, M.Sc., Embrapa Suínos e Aves, Caixa Postal 21, 89700-000, Concórdia, SC. e-mail: girotto@cnpsa.embrapa.br

Embrapa Suínos e Aves. Documentos, 66

ISSN - 0101-6245

Exemplares desta publicação podem ser solicitados a:

Embrapa Suínos e Aves BR 153, km 110, Vila Tamanduá Caixa Postal 21 CEP 89700-000 – Concórdia, SC

Telefone: (49) 442-8555 Fax: (49) 442-8559

Tiragem: 500 exemplares

Tratamento Editorial: Tânia Maria Biavatti Celant

Girotto, Ademir Francisco. ATEPROS - Administração Técnica e Econômica de Propriedades Suinícolas - Versão 3.0 - / Ademir Francisco Girotto. - Concórdia: Embrapa Suínos e Aves, 2001.

62p. (Embrapa Suínos e Aves. Documentos, 66).

1. Suíno - granja - administração. 2. Computador - programa. 3. ATEPROS.

I. Título. II. Série.

CDD 636.4

# Sumário

| 1 | Intro                                                               | dução                                                                                                    |                                       |                       |                                       | 5                                                              |
|---|---------------------------------------------------------------------|----------------------------------------------------------------------------------------------------|---------------------------------------|-----------------------|---------------------------------------|----------------------------------------------------------------|
| 2 | Con<br>2.1<br>2.2<br>2.3<br>2.4<br>2.5<br>2.6                       | siderações Gerais<br>Identificação do produtor (Form 1)                                                                                                    | <br><br><br>                          |                       | <br><br><br>                          | 6<br>7<br>7<br>7<br>7<br>8                                     |
| 3 | Cole<br>3.1<br>3.2<br>3.3<br>3.4<br>3.5<br>3.6<br>3.7<br>3.8<br>3.9 | ta de DadosIdentificação do produtor (Form 1)Estoque de animais (Form 1)Estoque de alimentos (Form 1)Identificação dos condôminos para venda de leitões (Form 1)Compra e Vendas (Form 2)Perdas e Doações de Animais (Form 3)Transferências de Animais (Form 3)Coberturas, Partos e Desmames (Form 4)Despesas Gerais (Form 5) | · · ·<br>· · ·<br>· · ·<br>· · ·      | ·<br>·<br>·<br>·      | · · · · · · · · · · · · · · · · · · · | <b>10</b><br>10<br>11<br>11<br>12<br>12<br>13<br>13<br>13      |
| 4 | <b>Inst</b> a<br>4.1<br>4.2                                         | alação e Desinstalação do ATEPROS<br>Instalação                                                                                                    |                                       |                       |                                       | <b>14</b><br>14<br>17                                          |
| 5 | <b>Digi</b><br>5.1                                                  | tação dos Dados         Cadastro         5.1.1         Cadastro de Produtor         5.1.2         Relatório de Cadastro Individual         5.1.3         Relatório de Cadastro Geral                                                                                                    | <br><br>                              |                       | <br><br>                              | <b>17</b><br>18<br>19<br>21<br>21                              |
|   | 5.2<br>5.3                                                          | Entrada de Dados                                                                                                    | · · · · · · · · · · · · · · · · · · · | ·<br>·<br>·<br>·<br>· | · · · · · · · · · · · · · · · · · · · | 22<br>23<br>23<br>24<br>25<br>26<br>27<br>28<br>28<br>28<br>29 |
|   | 5.4                                                                 | Compras, Vendas e Despesas5.4.1Compras de Alimentos e Animais e Vendas de Animais5.4.2Despesas Gerais5.4.3Perdas e doações de animais5.4.4Transferências de animais5.4.5Coberturas                                                                                                    | · · · · · · · · · · · · · · · · · · · | ·<br>·<br>·           | · · · · · · · · · · · · · · · · · · · | 29<br>29<br>30<br>31<br>31<br>31<br>32                         |

|   |       | 5.4.6              | Partos e desmames de leitões    | 33        |
|---|-------|--------------------|---------------------------------|-----------|
| 6 | Res   | ultados            | s e Relatórios                  | 33        |
|   | 6.1   | Estoqu             | ues Inicial e Final             | 34        |
|   |       | 6.1.1 <sup>.</sup> | Estoque Inicial de Animais      | 34        |
|   |       | 6.1.2              | Estoque Final de Animais        | 35        |
|   |       | 6.1.3              | Estoques Inicial de Alimentos   | 35        |
|   |       | 6.1.4              | Estoques Final de Alimentos     | 36        |
|   | 6.2   | Compr              | ras e Vendas                    | 36        |
|   |       | 6.2.1              | Compras de Animais              | 37        |
|   |       | 6.2.2              | Vendas de Animais               | 38        |
|   |       | 6.2.3              | Compras de Alimentos            | 40        |
|   | 63    | Despe              |                                 | 41        |
|   | 0.0   | 6.3.1              | Despesas Mensal                 | 41        |
|   |       | 6.3.2              | Despesas Geral                  | 42        |
|   |       | 633                | Despesas por Código             | 42        |
|   | 64    | Perdag             | s e Transferências de Animais   | 42        |
|   | 0.4   | 6/1                | Perdas de Animais               | 13        |
|   |       | 6/2                | Transferâncias de Animais       | 11        |
|   | 65    | Cobert             | turas Partos o Desmamos         | 16        |
|   | 0.5   |                    |                                 | 40        |
|   |       | 0.0.1              |                                 | 40        |
|   |       | 0.5.2              |                                 | 47        |
|   | 66    | 0.0.0<br>Delene    |                                 | 49        |
|   | 0.0   | Balanç             |                                 | 5U        |
|   | 0.7   | Result             |                                 | 51        |
|   |       | 0.7.1              |                                 | 52        |
|   |       | 6.7.2              |                                 | 53        |
|   |       | 6.7.3              |                                 | 53        |
|   |       | 6.7.4              |                                 | 54        |
|   |       | 6.7.5              |                                 | 54        |
|   |       | 6.7.6              | Resultados técnicos             | 54        |
| 7 | Cori  | ônaia d            |                                 | 66        |
| 1 |       |                    | le Alquivos                     | <b>33</b> |
|   | 7.1   | Recup              |                                 | 55        |
|   | 1.Z   | Junça              |                                 | 57        |
|   | 7.3   | EXClus             |                                 | 57        |
|   | 7.4   | Copia              | de segurança                    | 58        |
| 8 | Utili | tários             |                                 | 59        |
| • | 8 1   | IGP / F            | EGV                             | 59        |
|   | 8.2   | Referê             | èncias e Coeficientes           | 60        |
|   | 8.3   | Definic            | ção dos Coeficientes de Carcaca | 61        |
|   | 0.0   | Sound              |                                 | 01        |
| 9 | Ane   | xos                |                                 | 62        |

# ATEPROS – Administração Técnica e Econômica de Propriedades Suinícolas – Versão 3.0

Ademir Francisco Girotto<sup>1</sup>

# 1 Introdução

A tomada de decisões quando da implantação de políticas no setor agropecuário exige, por parte dos órgãos governamentais e de pesquisa, a obtenção e processamento de informações, gerais sobre o setor agropecuário e detalhadas a respeito da atividade envolvida.

No Brasil, este tem sido um dos problemas que produtores, órgãos governamentais e de pesquisa vêm encontrando para a orientação de suas ações.

Buscando dar ao produtor melhores condições de avaliar o desempenho da sua suinocultura, e aos técnicos da assistência técnica privada ou do governo de prestar melhores serviços aos seus assistidos, a Embrapa Suínos e Aves desenvolveu o **ATEPROS**.

ATEPROS. Buscando

Buscando atualizar o software, desenvolveu-se esta versão para o Sistema Operacional Windows 98, utilizando uma linguagem voltada a objeto (Delphi 3.0). Isto possibiltou a introdução de algumas melhorias e abre a perspectiva de futuras atualizações.

Nesta versão para Windows, o **ATEPROS** permite cadastrar até 22 alimentos, além de outras facilidades na emissão de relatórios. É possível emitir relatórios mensais, gerais ou por código, de compras, vendas, perdas e transferências de animais, coberturas, partos, desmames, desempenho de machos e fêmeas, etc. Desta forma, pode-se acompanhar mensalmente o fluxo de vendas de animais, compras de animais e insumos e despesas da propriedade.

Manteve-se disponível a opção de juntar arquivos de meses ou anos diferentes de um mesmo produtor. Assim, pode-se agrupar dados de vários anos, de forma a permitir a emissão de relatórios acumulados, o que possibilita uma melhor avaliação do desempenho do plantel reprodutor.

A exclusão de períodos também continua disponível nesta versão.

A forma de classificação dos produtores por tipo, tamanho, vinculação comercial, cidade e estado, não sofreu alterações.

Os resultados econômicos calculados são : vendas de animais, gastos com insumos, despesas gerais, variação do estoque de animais, Margem Bruta, por quilo de animal produzido e por porca/ano e custo variável.

O **ATEPROS** gera ainda coeficientes técnicos classificados por área de interesse, como:

• Reprodução;

<sup>&</sup>lt;sup>1</sup>Econ. Rural, M.Sc., Embrapa Suínos e Aves, Caixa Postal 21, 89700-000, Concórdia, SC. e-mail: girotto@cnpsa.embrapa.br

- Reposição;
- Maternidade;
- Creche;
- Crescimento e Terminação;
- Resultados de Rebanho.

O **ATEPROS** pode ser utilizado em micro-computadores portáteis, possibilitando ao extensionista processar os dados na própria casa do produtor e com ele analisar os resultados alcançados, buscando detectar possíveis problemas.

Nossos sinceros agradecimentos a Luiz Agnaldo Bernardi do Núcleo de Informática da Embrapa Suínos e Aves, pela ajuda no desenvolvimento das rotinas utilizadas pelo programa.

# 2 Considerações Gerais

Os dados registrados nos formulários do **ATEPROS** devem se reportar a um período de atividade definido por uma data de início e fim, ficando, no entanto, a escolha do período a critério do usuário.

Sugere-se que a duração do período seja de no mínimo 3 (três) meses. Alguns resultados técnicos terão maior consistência se o período for de um ano. É conveniente então anotar neste período o fluxo dos animais e alimentos, assim como o estoque inicial e final do período.

As informações devem ser anotadas nos formulários apropriados (vide anexos), à medida que os eventos (ex: compra de milho, venda de suínos terminados) forem acontecendo.

As instruções para preenchimento dos formulários estão descritas no Ítem 4 - Preenchimento dos Formulários.

As considerações descritas nos itens 3.1 a 3.5 devem ser levadas em conta por ocasião do preenchimento dos formulários.

### 2.1 Identificação do produtor (Form 1)

O número do produtor deve ser formado com a composição de 6 caracteres, sugere-se a utilização de 3 (três) caracteres numéricos complementados com o código utilizado pela Telebrás, disponíveis em guias telefônicos, para identificar as cidades ex.: 001CDA (CDA é o código de Concórdia-SC). Isto possibilitará a classificação dos produtores por cidade, estado ou região.

O número do grupamento do qual o produtor fará parte é formado por 3 (três) caracteres sendo que o 1° corresponde ao tipo de produtor, o 2° à vinculação comercial e o 3° ao tamanho do produtor, o número deve ser formado utilizando-se a Tabela 1.

Como exemplo formamos o número do grupamento assim: 1LG.

| Tipo de Produtor            | Vinculação Comercial | Tamanho     |
|-----------------------------|----------------------|-------------|
| 1 = Criador de reprodutores | I = Integrado        | P = Pequeno |
| 2 = Criador Ciclo Completo  | L = Livre            | M = Médio   |
| 3 = Criador de Leitões      |                      | G = Grande  |
| 4 = Criador de Terminados   |                      |             |
| 5 = Condomínios             |                      |             |

#### Tabela 1 — Tipos de Produtor

Para a Região Sul, sugere-se que se considere como **pequeno** o produtor que tiver 20 ou menos matrizes como **médio** aquele com 21 a 100 matrizes e como **grande** o produtor com mais de 100 matrizes.

### 2.2 Datas

É muito importante anotar todas as datas dos fatos que acontecerem no período com precisão, pois o **ATEPROS** faz alguns cálculos levando em conta as datas dos eventos.

#### 2.3 Pesos

O peso dos animais vendidos, perdidos, consumidos ou doados é o da nota fiscal e, no caso de não haver nota, deve-se pesar os animais ou estimar o peso da melhor forma possível.

### 2.4 Preços

Os preços devem ser informados sempre em valores nominais, ou seja o valor do dia da operação de compra ou venda.

**Obs.:** O **ATEPROS** permite que se obtenham relatórios de resultados nominais ou corrigidos. A correção é feita automaticamente para o último mês de acompanhamento através do Índice Geral de Preços da Fundação Getúlio Vargas - IGP/FGV.

#### 2.5 Movimento entre categorias de animais

a) Fêmeas: A leitoa de reposição só passa a fazer parte do plantel a partir do dia da sua 1<sup>a</sup>cobertura. Ao decidir descartar uma fêmea, caso a venda não aconteça no mesmo dia, ela deve ser transferida para a engorda.

**b)** Machos: No caso de castração de macho, o mesmo deve ser transferido para a engorda no dia em que se decidiu que ele não faria mais parte do plantel reprodutor,

mesmo que a castração só ocorra mais tarde. Deve ser considerado como do plantel o macho jovem só depois da 1<sup>ª</sup> cobertura.

c) Leitões desmamados: Serão automaticamente transferidos para o crescimento com o código 66 (Anexo 4).

d) Suínos na terminação: Na ocorrência de perdas, autoconsumo, doação ou da venda de animais terminados (menos fêmeas e machos na engorda) estes serão transferidos automaticamente do crescimento para a engorda com o código 60 (Anexo 4), voltando 90 dias a partir da data do evento. Estas transferências só acontecerão caso o número de animais em terminação no estoque inicial seja menor que : a soma das vendas de terminados, perdas na engorda, autoconsumo e doação.

Os animais em estoque final serão transferidos automaticamente do crescimento para a engorda.

e) Movimento de Animais: O esquema do movimento de animais na granja está descrito no Anexo 6. Ver também os ítens 3.5 a 3.7.

# 2.6 Relatórios

Os relatórios são apresentados primeiro na tela do computador, para em seguida serem impressos se isto for de interesse do usuário. Para facilitar, os relatórios foram classificados em três categorias:

- a) Relatórios de Inventários (Inicial e Final);
- b) Relatórios de Acompanhamento;
- c) Relatórios de Resultados.

#### Relatórios de Inventários

São os relatórios de :

- a) Dados Cadastrais do Produtor: Neste relatório são impressos dados que permitem identificar o produtor, tais como: nome, localidade, cidade, estado, tipo, tamanho e vinculação comercial, período de acompanhamento e nome do usuário (responsável pelos dados).
- b) Cadastro de Associados de Condôminio: São impressos os nomes e códigos dos produtores associados ao condôminio. Os códigos de cada um são utilizados para as vendas (entregas) de leitões aos associados, permitindo a emissão no final do período de relatórios de vendas individualizados.
- c) Estoques de Animais Inicial e Final: Nestes, são listados o número, peso individual, peso total, preço por quilo (deve ser sempre o do final do período), valor do animal e valor total, todos por categoria de animal.

d) Estoques de Alimentos Inicial e Final: Os dados são apresentados por tipo de alimento conforme definidos pelo produtor. São listados o tipo do alimento, peso e preço que também deve ser o do final do período.

#### Relatórios de Acompanhamento

Para conferência dos dados lançados podem ser emitidos os seguintes relatórios:

- a) Transferências, compras e vendas de animais e alimentos gerais ou mensais: Podem ser impressos relatórios mensais (período de interesse) ou gerais, por tipo de alimento, animal transferido, comprado ou vendido. É possível ainda emitir estes relatórios com valores nominais ou corrigidos pelo IGP/FGV. Nestes são apresentados as datas dos eventos, quantidades e valores envolvidas na operação.
- b) Coberturas, partos e desmames gerais ou mensais: Estes relatórios podem ser emitidos por período de interesse, ou de todo o período de acompanhamento. No de coberturas são listados: dados dos machos, das fêmeas e as datas das coberturas. No de partos e desmames são apresentados: dados das fêmeas, datas dos partos e desmames e quantidades de leitões nascidos vivos, mortos, mumificados, desmamados e idade ao desmame.
- c) Movimento de Animais e Insumos : Estes relatórios são utilizados para verificação do movimento de entradas e saídas por categoria de animal e tipo de alimento. Sugere-se imprimir somente aqueles cujo balanço entre entradas e saídas (no caso de animais) seja diferente de zero (0).
- d) Despesas Diversas mensal ou geral: As despesas podem ser impressas também por período de interesse, de todo o período ou por código (tipo de despesa).

#### **Relatórios de Resultados**

Para a análise do desempenho da granja no período de acompanhamento podem ser emitidos os seguintes relatórios:

- a) Desempenho dos Machos Individual e Geral: Neste são impressos os dados de coberturas efetuadas pelo macho e o resultado das respectivas leitegadas;
- b) Desempenho das Fêmeas Individual e Geral: São listados os dados de cobertura, parto e desmame por leitegada. Os dados são totalizados e calculadas médias;
- c) Resultados Técnicos: Os resultados são listados com a seguinte classificação: Reprodutores, Reposição, Maternidade, Creche, Crescimento - Terminação e Resultados de Rebanho. Para cada coeficiente de desempanho calculado é listada uma referência ver ítem 8.2 - Referências e Coeficientes;

d) Resultados Econômicos: Os resultados apresentados são os seguintes: Vendas e compras de animais por categoria, variação de estoque de animais, despesas com alimentos e despesas gerais. São calculadas ainda, a margem bruta e o custo variável. Os valores são apresentados no total, por quilo de animal produzido e por fêmea presente no período. Pode-se também imprimir os valores na forma nominal ou corrigidos pelo IGP/FGV.

# 3 Coleta de Dados

### 3.1 Identificação do produtor (Form 1)

A identificação do produtor é formada pelo nome, localidade, cidade, estado, usuário, datas de início e fim, número e tipo de grupamento descritos anteriormente.

O campo do usuário pode ser preenchido com o nome do técnico que dá assistência ao produtor.

Os campos do número do produtor e grupamento podem ser preenchidos conforme sugerido no Item 3.1 - Identificação do Produtor.

# 3.2 Estoque de animais (Form 1)

Os animais foram separados por categoria. O preenchimento do campo "peso unitário" é opcional. Se este for deixado em branco, serão considerados os pesos que constam nas Tabelas 2 a 4.

| Categoria de animal      | Peso Vivo  |
|--------------------------|------------|
| - Machos                 | 180 quilos |
| - Fêmeas em pré-cobrição | 160 quilos |
| - Fêmeas Gestantes       | 190 quilos |
| - Fêmeas em Lactação     | 170 quilos |

Tabela 2 — Reprodutores

#### Tabela 3 — Reposição

| Categoria de animal                      | Peso Vivo  |
|------------------------------------------|------------|
| <ul> <li>Leitoas em reposição</li> </ul> | 80 quilos  |
| - Machos em reposição                    | 100 quilos |

O valor dos animais de cada categoria a ser informado é o preço de mercado do quilo do suíno vivo, por ocasião do inventário final. Isto se faz necessário, porque entre

#### Tabela 4 — Rebanho

| Categoria de animal             | Peso Vivo  |
|---------------------------------|------------|
| - Leitões em Lactação           | 4 quilos   |
| - Leitões na Creche/Crescimento | 40 quilos  |
| - Animais na Engorda            | 80 quilos  |
| - Reprodutores na Engorda       | 200 quilos |

o início e o final de um período de acompanhamento, a variação nos preços pode ser muito grande e desta forma estaríamos sub-avaliando a variação do estoque.

# 3.3 Estoque de alimentos (Form 1)

O **ATEPROS** permite cadastrar até 22 (vinte e dois) produtos com os códigos de 70 a 91. Assim, pode-se definir para cada produtor os tipos de alimentos utilizados.

A partir da definição do código 70 como sendo milho, por exemplo, sempre que se comprar este produto, utilizar-se-á o código 70.

O peso em quilos dos insumos deve ser informado pelo total.

O preço por quilo deve ser levantado no inventário final, pelas mesmas razões do inventário dos animais.

Mesmo depois de iniciado o acompanhamento pode-se incluir produtos, desde que existam códigos livres.

É gerado um arquivo de código de alimentos para cada produtor.

**Atenção :** Não redefinir produtos dentro de um mesmo período, pois isto faria com que o **ATEPROS** considere dois produtos diferentes com o mesmo código resultando em dados finais distorcidos.

### 3.4 Identificação dos condôminos para venda de leitões (Form 1)

Este quadro é destinado especialmente para o acompanhamento de condomínios onde é preciso identificar para quem os leitões são entregues.

Os nomes deverão ser preenchidos, com um máximo de 09 (nove) caracteres.

São 20 (vinte) possibilidades de inclusão de nomes com os códigos 18 a 37.

Atenção: Não redefinir nomes dentro de um mesmo período, por exemplo: se iniciamos o acompanhamento em um condomínio e um dos condôminos é chamado "João" e identificado com o código 18. Se no decorrer do período o "João" resolver sair do condomínio e no seu lugar entrar o "Antônio", o código do "João" não pode ser usado pelo "Antônio". Para este buscaríamos um código livre.

# 3.5 Compra e Vendas (Form 2)

O preenchimento do campo descrição, é optativo. Isto porque, no programa, esta é uma operação feita automaticamente com base no código 11.

As compras e vendas de animais podem ser lançadas pelo peso vivo ou o equivalente em carcaça. Neste último, caso lançar o preço também pela carcaça.

a) Compra de Animais: O peso a ser informado é o total, independentemente do número de animais adquiridos.

O preço a ser informado deve ser o do dia do evento e em quilos de animal vivo ou carcaça.

**b) Venda de Animais:** Os históricos das vendas de animais encontram-se descritos no rodapé do Form. 2.

O peso a ser lançado é o total em quilos. Sugere-se extrair a informação da Nota Fiscal de venda. O preço deve ser considerado o do dia da operação de venda dos animais e por quilo de animal vivo ou carcaça.

No caso da venda de várias categorias de animais estarem descritas numa única Nota Fiscal, lançar individualmente.

Quando ocorrer entrega de leitões aos condôminos, buscar os códigos no Form 1 - Estoques de Animais e Alimentos.

**Obs.:** No caso de haver desconto de FUNRURAL, lançar no Form 5 - Despesas Gerais.

**Compras de Alimentos:** Para o preenchimento dos dados de compras de alimentos, busca-se os códigos definidos no **Form 1 - Estoques de Alimentos.** Não há necessidade de informar o ano da operação. Esta informação já está disponível no **Form 1 - Identificação.** 

O peso dos alimentos adquiridos, ou oriundos da própria granja, deve ser preenchido em quilos.

O preço por quilo de insumo a ser lançado, é o da ocasião do evento.

**Atenção :** Para os produtos oriundos da própria granja, considerar o preço de mercado, ou seja, o quanto a Cooperativa ou outro comprador pagaria pelo produto.

# 3.6 Perdas e Doações de Animais (Form 3)

Os códigos para identificação das perdas, doação ou autoconsumo estão descritos no rodapé do formulário. O campo "Peso Unitário" deve ser preenchido em quilos por animal ou o equivalente em carcaça. No caso de mais de um suíno, lançar o peso médio.

# 3.7 Transferências de Animais (Form 3)

As transferências de leitões para o crescimento com o código 66, são efetuadas automaticamente, por ocasião do lançamento do desmame dos leitões. Da mesma forma, quando da venda, perda, doação ou autoconsumo dos animais, as transferências do crescimento para a engorda são feitas automaticamente com o código 60. Nos casos acima não há necessidade de lançar as operações neste formulário. Nos demais casos (ver códigos no rodapé do formulário), deve-se observar atentamente a movimentação dos animais dentro da granja, e as saídas ou entradas, a fim de evitar erros, que irão distorcer os coeficientes técnicos do rebanho, comprometendo a análise dos resultados.

Ver também Fluxograma do Movimento de Animais na Granja - Anexo 6.

# 3.8 Coberturas, Partos e Desmames (Form 4)

O campo relativo ao número do macho pode ser preenchido com 4 dígitos (números). A raça do macho deve ser informada com dois caracteres (letras ou números). No caso da fêmea o procedimento é idêntico, Tabela 5.

Para a identificação das principais raças sugere-se :

| -             | ,           |
|---------------|-------------|
| Raça          | Abreviatura |
| - Landrace    | LD          |
| - Large-White | LW          |
| - Duroc       | DU          |
| - Wessex      | WE          |
| - Pietrain    | PI          |
| - Hampshire   | HA          |
| - Outras      | OU          |

Tabela 5 — Abreviaturas de Raças

A partir do início do acompanhamento deve-se lançar as coberturas, partos e desmames a medida que estes forem acontecendo.

Se existirem no início, fêmeas em lactação, teremos datas de desmames sem, no entanto, termos as datas dos partos.

Da mesma forma no final do período, se existirem fêmeas em lactação não teremos as datas dos desmames.

Nos casos acima, o **ATEPROS** não calcula a idade ao desmame dos leitões. Isto só será possível quando o parto e o desmame acontecerem dentro do período de acompanhamento.

No desmame, o peso a ser informado é o total em quilos da leitegada.

# 3.9 Despesas Gerais (Form 5)

Todas as despesas que não forem de compra de alimentos ou animais, devem ser lançadas neste formulário.

No caso de não haver código específico (ver rodapé do formulário) para a despesa, deve-se lançar com o código 49 - Despesas Diversas.

# 4 Instalação e Desinstalação do ATEPROS

# 4.1 Instalação

Para instalar o ATEPROS no seu computador siga os seguintes passos:

- a) Coloque o disquete No. 1 no drive;
- b) Na tela principal do Windows, clique no botão "Iniciar" ;
- c) Escolha a opção "Executar" ;
- d) A tela a seguir (Fig. 1) é apresentada. Informe o drive de origem e execute o Setup.

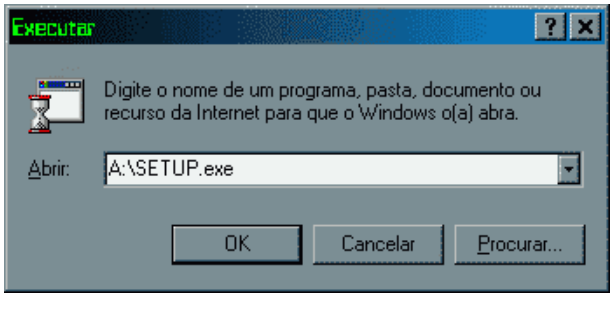

Figura 1 — Inicio do processo de Instalação

 e) A partir deste passo, é iniciado o processo de preparação para a instalação. A tela abaixo (Fig.2) é apresentada, informando a evolução do mesmo;

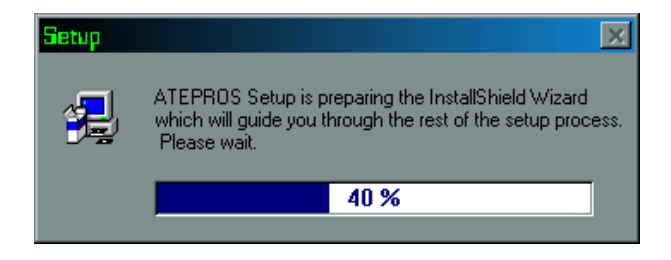

Figura 2 — Preparando a Instalação

f) Depois de finalizado o processo de preparação, Fig. 3, é possível ainda optar por cancelar a instalação do **ATEPROS**. Clicando no botão **Next**, dá-se sequência ao processo;

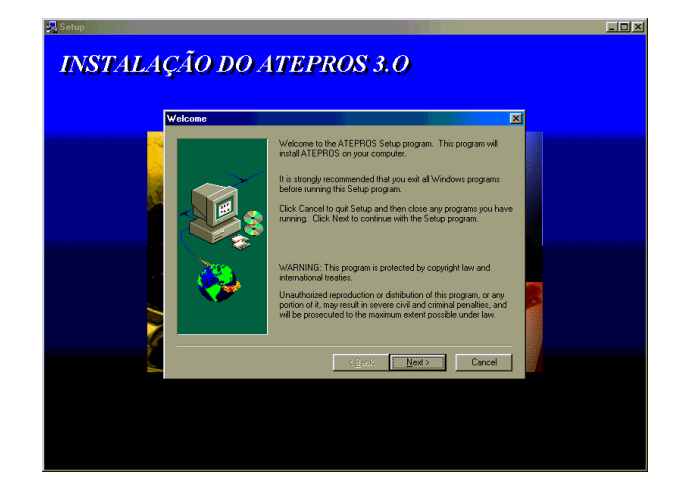

Figura 3 — Aviso de direitos autorias

g) Na tela que é apresentada a seguir, informe o nome do usuário do **ATEPROS** e da Empresa a qual está vinculado (Fig. 4).

| R§eeup<br>INSTALAÇÃO DO A | TEPROS 3.0                                                                        |
|---------------------------|-----------------------------------------------------------------------------------|
| User Information          |                                                                                   |
|                           | Type your name below. You must also type the name of the<br>company you work for. |
|                           | Ngme: ADEMIR FRANCISCO GIROTTO                                                    |
|                           | gempany. Junio na a contradie are di                                              |
|                           |                                                                                   |
|                           | (Rack Nett) Cancel                                                                |
|                           |                                                                                   |
|                           |                                                                                   |
|                           |                                                                                   |
|                           |                                                                                   |
|                           |                                                                                   |

Figura 4 — Dados Cadastrais do Usuário

h) O **ATEPROS** deve obrigatoriamente ser instalado no diretório raiz do seu disco rígido e o nome do diretório (Program Folders) tem que ser **ATEPROS**. Escolha uma pasta no "Existing Folders" e confirme com o botão **Next** (Fig. 5);

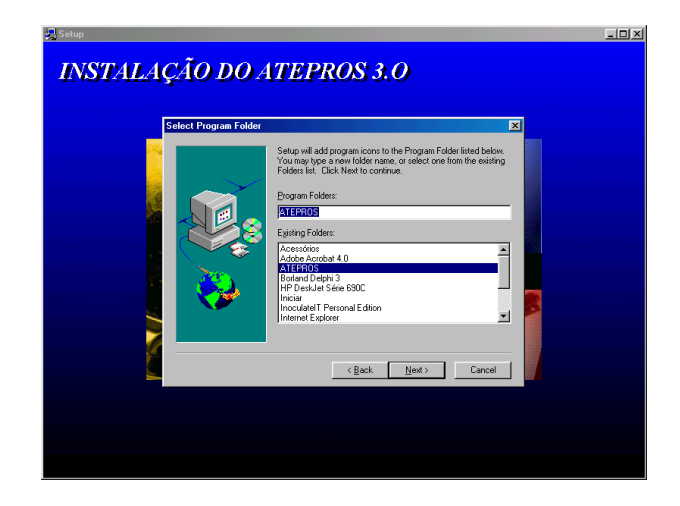

Figura 5 — Definição de pasta para a instalação

 i) Finalizando o processo de preparação, para iniciar a instalação propriamente dita, é apresentada a tela a seguir, para uma verificação dos dados informados. Clique no botão **Next** para dar sequência ao processo (Fig. 6).

| INSTALAÇÃO DO A | TEPROS 3.0                                                                                                    |
|-----------------|----------------------------------------------------------------------------------------------------|
|                 | Setup has enough information to start copying the program files.<br>If you want to environ or change any starting clock Bock. If you are autified with the setups, clock Red to begin copying files.<br>Carnerl Setting:<br>Setup Type:<br>Carpete<br>Target Folder<br>Chargeto<br>Unit Information<br>Name: ADEMIN FRANCISCO BIROTTO<br>Campery: EMBRAPA SUNDS E AVES |
|                 | Cancel                                                                                                    |

Figura 6 — Dados cadastrais do usuário

j) A partir daí é iniciado o processo de instalação do **ATEPROS**. A cada disquete é apresentada a tela a seguir, solicitando o próximo. Coloque o disquete da sequência e confirme clicando no botão "OK" (Fig. 7).

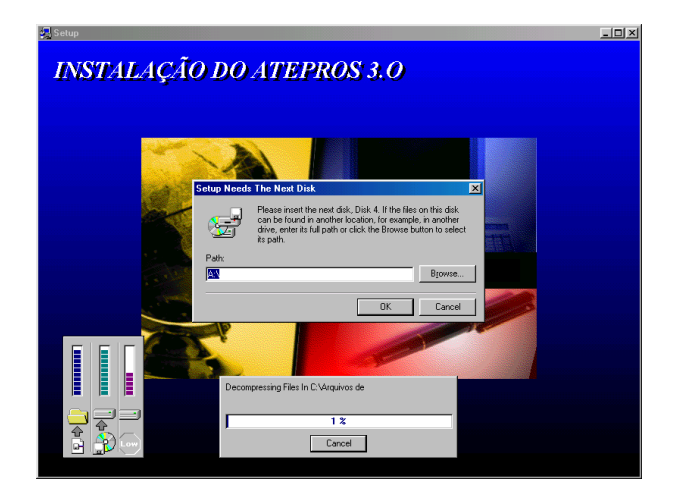

Figura 7 — Instalação

# 4.2 Desinstalação

Antes de iniciar o procedimento de desinstalação, certifique-se de que as cópias de segurança dos dados foram efetuadas. Para apagar o **ATEPROS** do seu " disco rígido " deve-se proceder da seguinte forma:

A partir do Menu Iniciar, dê um duplo click na opção de **configurações**. Feito isto, escolha " Adicionar / Remover Software ".

Da lista que será apresentada marque o Atepros e confirme a operação. Os dados dos produtores que foram lançados, serão mantidos no subdiretório.

# 5 Digitação dos Dados

Para a digitação de dados no **ATEPROS**, entre no menu iniciar do Windows, escolha a opção "Arquivos de Programas" e localize nela o **ATEPROS**.

Encontrando dê um duplo click com o botão da esquerda, para executar o programa.

Após ser carregado na memória da máquina, o **ATEPROS** mostra no vídeo, uma tela de apresentação, para dar seqüência basta clicar numa das opções na barra superior (Fig. 8) a seguir.

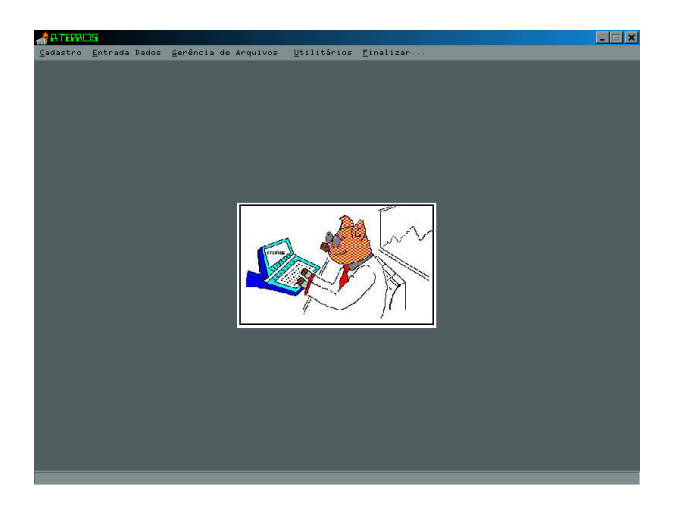

Figura 8 — Tela de abertura

Na tela acima são disponibilizadas as seguintes opções :

- **Opção 1 Cadastro**, para a alteração de dados de cadastro, exclusão ou inclusão de novos produtores e impressão de relatórios do cadastro;
- Opção 2 Entrada de Dados, destina-se à entrada e/ou correção de dados de produtores já cadastrados;
- **Opção 3 Gerência de Arquivos**, destina-se à recuperação de dados de disquete, junção e exclusão de períodos e cópia de segurança;
- Opção 4 Utilitários, destina-se à entrada de dados do IGP/FGV para a correção de valores, referências e coeficientes por tipo de produtor e coeficientes de carcaça;
- **Opção 5 Finalizar**, destina-se a sair do **ATEPROS** e voltar a tela principal do Windows.

# 5.1 Cadastro

Nesta opção são três as operações possíveis, cadastro de produtores, relatório individual (dados do cadastro por produtor) e relatório de todos os produtores cadastrados, este apresentado de uma forma mais sucinta (Fig. 9).

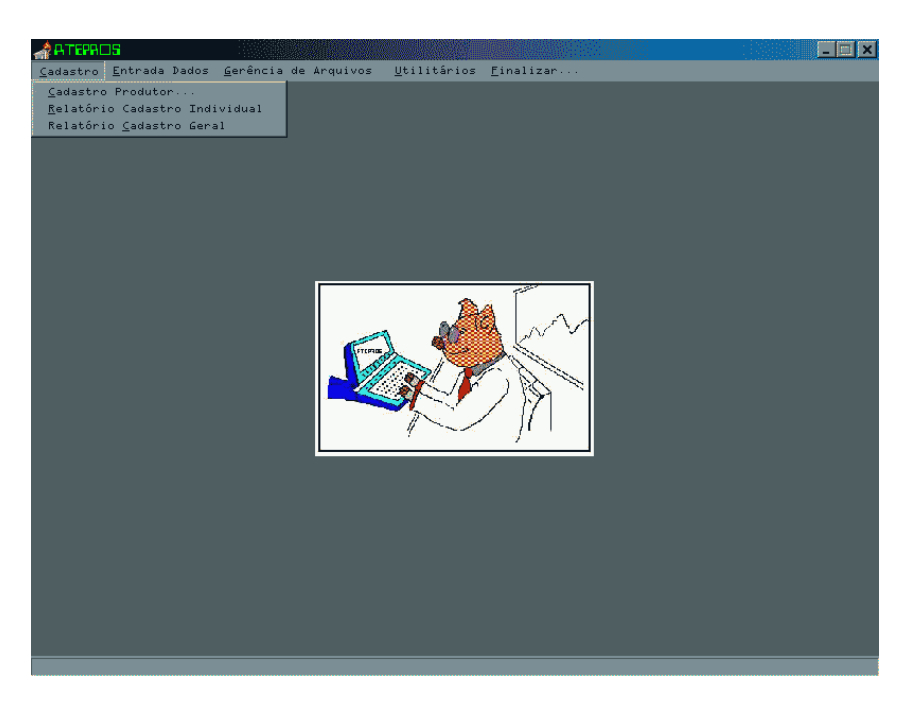

Figura 9 — Menu de Cadastro de Produtores

# 5.1.1 Cadastro de Produtor

O **ATEPROS** permite incluir produtores, corrigir ou apagar aqueles já cadastrados, vide opções na Fig. 10 a seguir.

| <i>.</i>         | 15.                |                         |                       |                              |                              |            |                  |                                                                                                    | _ 🗆 🗙 |
|------------------|--------------------|-------------------------|-----------------------|------------------------------|------------------------------|------------|------------------|----------------------------------------------------------------------------------------------------|-------|
| <u>C</u> adastro | <u>E</u> ntrada Da | dos <u>G</u> erência de | Arquivos <u>U</u> til | itários                      | <u>F</u> inaliza             |            |                  |                                                                                                    |       |
|                  |                    |                         |                       |                              |                              |            |                  |                                                                                                    |       |
|                  |                    |                         |                       |                              |                              |            |                  |                                                                                                    |       |
|                  | 2                  | Cadastro de Produt      | ores                  |                              |                              |            |                  | ×                                                                                                    |       |
|                  |                    | NPR NOM                 | E DO PRODUTOR         | NUM                          | DATAINIC                     | DATAFIM    | USL              | 3                                                                                                    |       |
|                  | Þ                  | UD0098 Unidade D        | emonstrativa          | 2LP                          | 01/01/1998                   | 31/12/1998 | Nilson Woloszyn  |                                                                                                    |       |
|                  |                    | CDA001 TESTE            |                       | 1LG                          | 01/01/2000                   | 30/06/2000 | TESTE            |                                                                                                    |       |
|                  |                    |                         |                       |                              |                              |            |                  |                                                                                                    |       |
|                  |                    |                         |                       |                              |                              |            |                  |                                                                                                    |       |
|                  |                    | I                       | •                     |                              | ۲                            |            | M                |                                                                                                    |       |
|                  | Pr                 | odutor                  |                       |                              |                              |            |                  |                                                                                                    |       |
|                  | Nú                 | imero UD0098            | Agrupamento 2LP       |                              |                              |            | Incluir          |                                                                                                    |       |
|                  | No                 | ome Unidade Der         | nonstrativa           |                              |                              |            | Editar           |                                                                                                    |       |
|                  | Lo                 | calidade Tamandua       |                       |                              |                              |            |                  |                                                                                                    |       |
|                  | Cie                | lade Concordia          |                       |                              | Estado                       | SC         | E <u>x</u> cluir |                                                                                                    | i i   |
|                  |                    | uário                   |                       |                              |                              |            | Confirma Cadastr | •                                                                                                    |       |
|                  | No                 | ome Nilson              | Woloszyn              |                              |                              |            | Cancelar         |                                                                                                    |       |
|                  | Ini                | cio do Atepros 01/01    | /1998                 | Fim do                       | Atepros 31/                  | 12/1998    | <u>F</u> echar   |                                                                                                    |       |
|                  |                    |                         |                       |                              |                              |            |                  |                                                                                                    |       |
|                  |                    |                         |                       |                              |                              |            |                  |                                                                                                    | i i   |
|                  |                    |                         |                       |                              |                              |            |                  |                                                                                                    |       |
|                  |                    |                         |                       |                              |                              |            |                  |                                                                                                    |       |
|                  |                    |                         |                       | and the second second second | and the second second second |            |                  | and the second second second second second second second second second second second second second second second |       |

Figura 10 — Abertura de Cadastro

Na direita da tela a seguir são mostrados botões com as opções:

- a) incluir;
- b) Editar;
- c) Alterar Número de Produtor;
- d) Excluir;
- e) Confirma Cadastro;
- f) Cancelar;
- g) Fechar.

a) Inclusão de Produtor. Na inclusão de produtor, o número pode ser formado com a combinação de letras e números, tal como foi sugerido no Ítem 3.1 - Identificação do Produtor, página 7.

O número do grupamento é o que vai permitir classificar o produtor por tipo, tamanho e vinculação comercial. É apresentado na tela um quadro (página 7), com os vários tipos de produtor, vinculação comercial e o tamanho da granja.

A data do fim do **ATEPROS**, pode ser alterada se, por exemplo, 3 (três) meses após o início quisermos estender por 6 (seis) meses ou um ano, basta mudar a data final, utilizando o botão " Editar ".

**b) Editar Cadastro de Produtor.** Todos os dados, menos o do número do produtor podem ser alterados. Escolha o produtor a corrigir os dados. O procedimento é igual ao da opção de apagar, altere os dados e confirme as modificações no botão "Confirma Cadastro".

A tela apresentada é igual a da Fig. 10 - Abertura de Cadastro.

c) Alterar Número de Produtor. Somente nesta opção é possível alterar o número do produtor cadastrado no drive " C ".

Depois de alterado o número é preciso clicar no botão "Confirma Cadastro".

**d)** Apagar produtor cadastrado. Utilize o ponteiro do mouse para escolher o produtor a apagar. Será solicitada uma confirmação na execução da operação. No caso de resposta positiva os dados do produtor serão definitivamente apagados.

e) Confirma Cadastro de Produtor. Este botão destina-se unicamente para confirmar os dados do cadastro de produtor.

f) Cancelar. Com este botão pode-se cancelar uma edição ou inclusão de produtor.

**g) Fechar.** Este botão fecha a tela de cadastro e volta a tela inicial. Os dados alterados, ou produtor incluído estarão salvos.

#### 5.1.2 Relatório de Cadastro Individual

Na tela a seguir apresentada pode-se escolher o produtor a imprimir os dados. Antes da impressão os dados são apresentados na tela para verificação (Fig. 11).

| Cadastro Entrada Dados | <u>G</u> eréncia de Arquiv | os <u>U</u> tilitár: | os <u>F</u> inalizar |            |   | <u>_ X</u> |
|------------------------|----------------------------|----------------------|----------------------|------------|---|------------|
|                        |                            |                      |                      |            |   |            |
|                        |                            |                      |                      |            |   |            |
|                        | Aleiatóno de Car           | istro de Produtor    |                      | _0         | × |            |
|                        | R                          | 4                    | •                    | ÞI         |   |            |
|                        | Nome                       |                      | I                    | Número     |   |            |
|                        | Unidade Demons             | trativa              |                      | UD0098     |   |            |
|                        | Data de Inic               | io -                 | D                    | ata de Fim |   |            |
|                        | 01/01/1998                 |                      |                      | 31/12/1998 |   |            |
|                        |                            |                      |                      |            |   |            |
|                        |                            | kmp                  | rimir                |            |   |            |
|                        |                            |                      |                      |            |   |            |
|                        |                            |                      |                      |            |   |            |
|                        |                            |                      |                      |            |   |            |
|                        |                            |                      |                      |            |   |            |

Figura 11 — Relatório de Cadastro Individual

#### 5.1.3 Relatório de Cadastro Geral

Nesta opção, num primeiro momento são apresentados na tela (Fig. 12) alguns dos dados para a identificação dos produtores cadastrados.

Utilize as teclas de navegação para avançar ou retornar páginas e linhas.

É possível configurar a impressora e forma de impressão, através do ícone cujo desenho é uma impressora com uma ferramenta em cima.

| EMBRAP   | A SUÍNOS E | E AVES<br>CADASTRO GERAL E      | ) E PRODUTORES | ATEPROS    |
|----------|------------|---------------------------------|----------------|------------|
| Númiero  | Tipo       | Nome                            | Data Inicio    | Data Fin   |
| UD 0098  | 2LP        | Unidade Demonstrativa           | 01/01/1998     | 31/12/1998 |
| 559P BY  | 1LG        | TESTE                           | 01/01/2000     | 31/12/2000 |
| 001 C YG | ЗIM        | Condominio Padre Teodor Amistad | 01/07/2000     | 31/07/2000 |
|          |            |                                 |                |            |

Figura 12 — Relatório de Cadastro - Geral

# 5.2 Entrada de Dados

Depois de cadastrado o produtor, para iniciar, dar seqüência ou alteração de dados já digitados, deve-se escolher o produtor. Feita a escolha, na tela a seguir (Fig. 13), confirme para dar sequência ao processo de entrada de dados.

| IN LODGER | Nome por hoporon                 | NUM | DATAINIC   | DATAFIM    |
|-----------|----------------------------------|-----|------------|------------|
| OD008     | 8 Unidade Demonstrativa          | 2LP | 01/01/1998 | 31/12/1998 |
| 559PB1    | Y TESTE                          | 1LG | 01/01/2000 | 31/12/2000 |
| 001CY0    | G Condominio Padre Teodor Amstad | ЗIМ | 01/07/2000 | 31/07/2000 |
|           |                                  |     |            | <u>•</u>   |
| <u> </u>  |                                  |     |            |            |

Figura 13 — Entrada de Dados de Produtor

A movimentação do cursor nas telas de entrada de dados é realizada utilizandose as setinhas ou as teclas de PgUp e PgDn, que chamaremos de teclas de movimentação.

Após a confirmação da escolha do produtor, é apresentada a tela (Fig. 14) a seguir, onde são disponibilizadas as opções de entrada de dados.

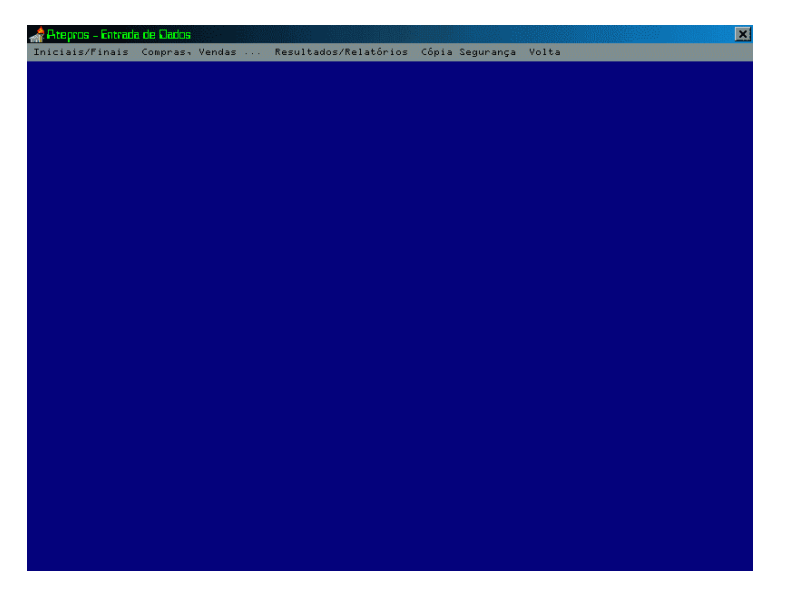

Figura 14 — Entrada de Dados

# 5.3 Dados Iniciais / Finais

Nesta opção são disponibilizadas as seguintes alternativas:

- a) Definição de Alimentos;
- b) Definição de associados de Condominios;
- c) Definição de Estoques de Animais e Alimentos;
- d) Definição de preços de animais e Alimentos.

A seguir são apresentadas uma a uma estas alternativas.

#### 5.3.1 Definição de Alimentos

O **ATEPROS** apresenta alguns produtos já definidos, tela a seguir, (Fig. 15) que podem ser mantidos ou redefinidos. Estas correções devem ser efetuadas com base nos dados do Form 1.

Utilize o mouse ou as setas de navegação, para posicionar-se no campo desejado para inclusão ou alteração de dados.

Os códigos disponíveis para cadastro são do número 70 ao número 91.

Manter ou incluir a palavra " Compra ", antes do nome do produto.

O campo do código dos produtos não está disponível para edição.

| 1 | Definiç | ão c | ie Al             | mento     |     |         | × |
|---|---------|------|-------------------|-----------|-----|---------|---|
|   | ы ·     |      |                   |           | ►I  |         |   |
|   | CODIGO  | )    | HIST              | ORICO     |     |         |   |
|   | 70      |      | Comp              | ora RACA  | 40  | S.G.    |   |
|   | 71      |      | Comp              | ora RACA  | 40  | S.L.    |   |
|   | 72      |      | Comp              | ora RACA  | 40  | SAPP    |   |
|   | 73      |      | Compra RACAO S.P. |           |     | S.P.I.  |   |
|   | 74      |      | Compra RACAO S.I. |           |     | S.I.    |   |
|   | 75      |      | Compra RACAO S.C. |           |     |         |   |
|   | 76      |      | Compra RACAO S.T. |           |     |         |   |
|   | 77      |      | Comp              | ora PREI  | ٨Þ  | K FINAL |   |
|   | 78      |      | Comp              | ora FAR.  | DI  | E SOJA  |   |
|   | 79      |      | Comp              | ora SOJA  | ١T  | OSTADA  |   |
|   | 80      |      | Comp              | ora SORI  | GC  | )       |   |
|   | 81      |      | Comp              | ora Far.A | ιιο | z Int   |   |
|   | 82      |      | Comp              | ora Far.A | ιιο | zEst    |   |
|   | •       |      |                   |           | _   |         |   |

Figura 15 — Digitação - Definição de Alimentos

#### 5.3.2 Definição de Associados de Condomínios

O **ATEPROS** permite que se defina até 20 (vinte) históricos de venda de leitões Form 1, Fig. 16 a seguir. Esta opção se destina quase que exclusivamente para os condomínios onde é necessário identificar para quem são entregues os leitões.

Para criadores de leitões, também pode-se utilizar esta opção, identificando os clientes, ou seja os compradores dos leitões em crescimento. Não podem ser utilizados para terminados.

É importante observar que os códigos utilizados (18 a 37) para os associados de condomínios equivalem ao mesmo tipo de animal com código 11 - leitão em crescimento.

Utilize o mouse ou as setas de navegação, para posicionar-se no campo desejado para inclusão ou alteração de dados.

Manter/incluir a palavra " Vda. Leitão ", antes do nome do associado.

Os campos dos códigos dos nomes dos associados não estão disponíveis para edição.

| 1 | Definiç | ão c | le Si                | icios di  | e 🗈   | ando  | × |
|---|---------|------|----------------------|-----------|-------|-------|---|
|   | K -     |      |                      |           | M     |       |   |
|   | CODIGO  | )    | HIST                 | ORICO     |       |       | - |
|   | 18      |      | Vda.l                | Leitao Jo | oão   | da S  |   |
|   | 19      |      | Vda.l                | Leitao V  | aléri | οF    |   |
|   | 20      |      | Vda.l                | Leitao A  | ntôr  | nio B |   |
|   | 21      |      | Vda.Leitao Frederico |           |       |       |   |
|   | 22      |      | Vda.Leitao Manoel A. |           |       |       |   |
|   | 23      |      | Vda.Leitao Eloi Sant |           |       |       |   |
|   | 24      |      | Vda.l                |           |       |       |   |
|   | 25      |      | Vda.l                |           |       |       |   |
|   | 26      |      | Vda.l                |           |       |       |   |
|   | 27      |      | Vda.l                | Leitao    |       |       |   |
|   | 28      |      | Vda.l                | Leitao    |       |       |   |
|   | 29      |      | Vda.l                | Leitao    |       |       |   |
|   | 30      |      | Vda.l                | Leitao    |       |       |   |
|   |         |      |                      |           | _     |       |   |

Figura 16 — Definição de Associados de Condomínio

#### 5.3.3 Definição de Preços dos Animais em Estoque

Na tela, (Fig. 17) a seguir vemos um exemplo de definição dos preços dos animais em estoque por categoria.

Utilize o mouse ou as setas de navegação, para posicionar-se no campo desejado para inclusão ou alteração de dados.

Os preços a serem informados, devem ser sempre, os da data do estoque final.

O cálculo da variação do estoque é feito com base na diferença física e multiplicado pelo preço.

Todavia, quando for emitir o resultado final, com valores corrigidos, para uma data diferente da data do fim do período acompanhado, não é preciso alterar os preços do estoque.

**Obs.**: No caso de venda de animais pela carcaça, ou no gancho, é preciso informar os preços em carcaça.

| 📌 Preços Animais em Estoque | ×        |
|-----------------------------|----------|
| Categoría                   | Preço/kg |
|                             |          |
| Machos                      | 2,150    |
| Fêmeas Vazias               | 1,290    |
| Fêmeas Gestantes            | 1,290    |
| Fêmeas Lactantes            | 1,290    |
| Leitoas na Reposição        | 1,290    |
| Machos na Reposição         | 2,150    |
| Leitões Lactentes           | 2,580    |
| Leitões Desmamados          | 1,070    |
| Animais na Engorda          | 0,860    |
| Reprodutores na Engorda     | 0,800    |
|                             |          |

Figura 17 — Preços dos Animais em Estoque

#### 5.3.4 Definição de Preços dos Alimentos em Estoque

Com base nos alimentos definidos na opção **5.3.1 - Definição dos alimentos**, é apresentada na Fig. 18 a seguir.

Para evitar distorções nos resultados econômicos, especialmente em épocas de inflação elevada, os preços devem ser sempre os do final do período de acompanhamento. Isto deve ser feito porque, estes valores não são corrigidos automaticamente.

| 👍 Preços I | Alimentos            | ×        |
|------------|----------------------|----------|
| Cöd.       | Produto              | Preço/kg |
|            |                      |          |
| 70         | Compra RACAO S.G.    | 0,190    |
| 71         | Compra RACAO S.L.    | 0,260    |
| 72         | Compra RACAO SAPP    | 0,290    |
| 73         | Compra RACAO S.P.I.  | 0,490    |
| 74         | Compra RACAO 5.I.    | 0,400    |
| 75         | Compra RACAO S.C.    | 0,230    |
| 76         | Compra RACAO S.T.    | 0,200    |
| 77         | Compra PREMIX FINAL  | 0,000    |
| 78         | Compra FAR. DE 503A  | 0,000    |
| 79         | Compra SOJA TOSTADA  | 0,000    |
| 80         | Compra SORGO         | 0,000    |
| 81         | Compra Far.Arroz Int | 0,000    |
| 82         | Compra Far.Arroz Est | 0,000    |
| 83         | Compra Far. Algodao  | 0,000    |
| 84         | Compra Fosf.Bicalcic | 0,000    |
| 85         | Compra Far. de Ossos | 0,000    |
| 86         | Compra Calcareo      | 0,000    |
| 87         | Compra ALFAFA        | 0,000    |

Figura 18 — Preços dos Alimentos em Estoque

#### 5.3.5 Estoque Inicial de Animais

No estoque inicial de animais, Fig. 19, informe apenas o número de animais por categoria e o peso médio unitário correspondente.

Os campos "Peso Total", "Valor Unit." e "Valor Total" são calculados automaticamente pelo **ATEPROS**.

O **ATEPROS** apresenta um peso unitário estimado para cada categoria de animal (ver página 9), que pode ser mantido ou alterado de acordo com a necessidade.

**Obs**: Mesmo que as vendas de animais sejam pela carcaça, deve-se lançar no estoque o peso vivo dos animais. O **ATEPROS**, utiliza os coeficientes do **Ítem - 8.3 - Definição dos Coeficientes de conversão em carcaça**, para calcular os estoques em carcaça.

| 📌 Estoque Inicial de Animais |          |       |           |          |          | ×       |
|------------------------------|----------|-------|-----------|----------|----------|---------|
|                              |          |       | Peso      |          | Va       | lor     |
| Categoria                    | No, Cab, | Unit. | Total     | Preço/kg | Unitario | Total   |
| Reprodutores                 |          |       |           |          |          |         |
| Machos                       | 2        | 150   | 300       | 2,150    | 322,50   | 645,00  |
| Fêmeas Vazias                | 3        | 180   | 540       | 1,290    | 232,20   | 696,60  |
| Fêmeas Gestantes             | 14       | 180   | 2520      | 1,290    | 232,20   | 3250,80 |
| Fêmeas Lactantes             | 3        | 180   | 540       | 1,290    | 232,20   | 696,60  |
| Leitoas p/reposição          | 0        | 80    | 0         | 1,290    | 103,20   | 0,00    |
| Machos p/reposição           | 0        | 100   | 0         | 2,150    | 215,00   | 0,00    |
| Rebanho                      |          |       |           |          |          |         |
| Leitões Mamando              | 33       | 3     | <u>99</u> | 2,580    | 7,74     | 255,42  |
| Leitões Creche/Crescto       | 107      | 20    | 2140      | 1,070    | 21,40    | 2289,80 |
| Animais na Engorda           | 44       | 70    | 3080      | 0,860    | 60,20    | 2648,80 |
| Reprod. na Engorda           | 0        | 190   | 0         | 0,800    | 152,00   | 0,00    |

Figura 19 — Estoque Inicial de Animais

#### 5.3.6 Estoque Final de Animais

s procedimentos para entrada dos dados do estoque final dos animais, são os mesmos descritos no item **5.3.5 - Estoque inicial de animais**. A tela apresentada também é igual.

#### 5.3.7 Estoque Inicial de Alimentos

Com base nos produtos definidos anteriormente, é apresentada a tela do Estoque Inicial de alimentos, Fig. 20.

Os pesos a serem lançados oriundos do Form 1 devem ser pelo total e em quilos. Utilize as teclas de navegação ou o mouse, para posicionar-se no campo desejado.

| Códígo | Produto              | Peso(kg) | Preço/kg | Valor Total |
|--------|----------------------|----------|----------|-------------|
| 70     | Compra RACAO S.G.    | 110      | 0,190    | 17,16       |
| 71     | Compra RACAO S.L.    | 130      | 0,260    | 33,28       |
| 72     | Compra RACAO SAPP    | 40       | 0,290    | 14,24       |
| 73     | Compra RACAO S.P.I.  | 75       | 0,490    | 18,38       |
| 74     | Compra RACAO S.I.    | 0        | 0,400    | 0,00        |
| 75     | Compra RACAO S.C.    | 900      | 0,230    | 194,40      |
| 76     | Compra RACAO S.T.    | 0        | 0,200    | 0,00        |
| 77     | Compra PREMIX FINAL  | 0        | 0,000    | 0,00        |
| 78     | Compra FAR. DE SOJA  | 0        | 0,000    | 0,00        |
| 79     | Compra SOJA TOSTAD   | 0        | 0,000    | 0,00        |
| 80     | Compra SORGO         | 0        | 0,000    | 0,00        |
| 81     | Compra Far.Arroz Int | 0        | 0,000    | 0,00        |
| 82     | Compra Far.Arroz Est | 0        | 0,000    | 0,00        |
| 83     | Compra Far. Algodao  | 0        | 0,000    | 0,00        |

Figura 20 — Estoque Inicial de Alimentos

#### 5.3.8 Estoque Final de Alimentos

A tela do estoque final de alimentos é idêntica à da Fig. 20 - Estoque inicial de alimentos. Os procedimentos para a entrada de dados são os mesmos aos do Estoque Inicial.

# 5.4 Compras, Vendas e Despesas

- a) Compras de animais e alimentos e vendas de animais;
- b) Despesas gerais;
- c) Perdas de animais;
- d) Transferências de animais;
- e) Coberturas;
- f) Partos e desmames.

#### 5.4.1 Compras de Alimentos e Animais e Vendas de Animais

Os dados a serem lançados (Fig. 21), são os constantes no Form 2.

#### a) Incluindo Dados:

Digitando o código da operação o preenchimento do campo histórico será automático. No Campo **Num** não lançar nada se a operação for de compra de alimentos. O peso a ser lançado é o total em quilos. O cálculo do valor total é automático.

**Obs.**: No caso de compra ou venda de animais com dados de carcaça, observar que o preço também deve ser lançado pelo de carcaça.

#### b) Corrigindo Dados:

Para correções de registros depois de posicionado o cursor na linha e campo desejado, basta redigitar os dados.

No caso de se apagar um ou mais registros (Cod. 99) no campo histórico é escrito **Registro apagado** e ao voltar ao Menu de Entrada de Dados, os dados "marcados" com "99" serão apagados do arquivo. Na tela só serão " apagados" na próxima vez que esta for chamada.

**Obs.**: Para sair desta tela e voltar ao Menu Entrada de dados, basta clicar com o mouse no botão " **X** " no canto superior direito. Os dados até então digitados serão gravados.

| I.     | •                    |            |     | +    | -           | <b></b>     |
|--------|----------------------|------------|-----|------|-------------|-------------|
| CÓDIGO | HISTÓRICO            | DATA       | NUM | PESO | VALOR UNIT. | VALOR TOTAL |
| 72     | Compra RACAO SAPP    | 14/12/1998 |     | 100  | 0,256       | 25,6        |
| 70     | Compra RACAO S.G.    | 14/12/1998 |     | 500  | 0,164       | 82,0        |
| 71     | Compra RACAO S.L.    | 14/12/1998 |     | 250  | 0,217       | 54,2        |
| 76     | Compra RACAO S.T.    | 14/12/1998 |     | 1500 | 0,166       | 249,0       |
| 74     | Compra RACAO S.I.    | 14/12/1998 |     | 250  | 0,441       | 110,2       |
| 75     | Compra RACAO S.C.    | 14/12/1998 |     | 1500 | 0,186       | 279,0       |
| 10     | Venda de Terminados  | 15/12/1998 | 33  | 2998 | 0,992       | 2974,0      |
| 11     | Venda Leitoes Cresc. | 18/12/1998 | 1   | 42   | 0,860       | 36,1        |
| 73     | Compra RACAO S.P.I.  | 21/12/1998 |     | 100  | 0,527       | 52,7        |
| 75     | Compra RACAO S.C.    | 21/12/1998 |     | 500  | 0,186       | 93,0        |
| 70     | Compra RACAO S.G.    | 28/12/1998 |     | 500  | 0,164       | 82,0        |
| 72     | Compra RACAO SAPP    | 28/12/1998 |     | 100  | 0,256       | 25,60       |
| 75     | Compra RACAO S.C.    | 28/12/1998 |     | 1000 | 0,186       | 186,0       |
| 76     | Compra RACAO S.T.    | 28/12/1998 |     | 1500 | 0,166       | 249,0       |
| 70     | Compra RACAO S.G.    | 12/12/1999 | 10  | 100  | 1,000       | 100,0       |
| 70     | Compra RACAO S.G.    | 12/12/1999 | 10  | 100  | 1,000       | 100,0       |
| 71     | Compra RACAO S.L.    |            | 10  | 100  | 1,000       | 100,0       |

Figura 21 — Compras e vendas de animais

#### 5.4.2 Despesas Gerais

Os dados a serem lançados, são os do **Form 5 - Despesas Gerais**. Utilize as teclas de navegação ou o mouse, para posicionar-se no campo desejado (Fig. 22).

| 👍 Oespesas I | Gerais             |            | _ 🗆 🗙   |
|--------------|--------------------|------------|---------|
|              |                    | +          | -   -   |
| CÓDIGO       | HISTÓRICO          | DATA       | VALOR 🔺 |
| 49           | Despesas Diversas  | 31/01/1998 | 17,08 🚽 |
| 45           | Desp.c/mao-de-obra | 31/01/1998 | 136,00  |
| 49           | Despesas Diversas  | 28/02/1998 | 54,07   |
| 45           | Desp.c/mao-de-obra | 28/02/1998 | 136,00  |
| 49           | Despesas Diversas  | 31/03/1998 | 11,62   |
| 45           | Desp.c/mao-de-obra | 31/03/1998 | 136,00  |
| 45           | Desp.c/mao-de-obra | 30/04/1998 | 136,00  |
| 49           | Despesas Diversas  | 31/05/1998 | 138,00  |
| 45           | Desp.c/mao-de-obra | 31/05/1998 | 136,00  |
| 45           | Desp.c/mao-de-obra | 30/06/1998 | 136,00  |
| 45           | Desp.c/mao-de-obra | 31/07/1998 | 136,00  |
| 49           | Despesas Diversas  | 31/07/1998 | 26,31   |
| 49           | Despesas Diversas  | 31/08/1998 | 131,39  |

Figura 22 — Despesas Gerais

#### 5.4.3 Perdas e doações de animais

Do Form 3 são extraídas as informações para serem lançadas vide Fig. 23. Todos os procedimentos para a entrada dos dados são iguais aos do item 5.6.1 -Compras e Vendas.

| ы      | < ►                  | M          | +   | -       | -    |
|--------|----------------------|------------|-----|---------|------|
| CÓDIGO | HISTÓRICO            | DATA       | NUM | PESOUNI | PESO |
| 92     | Perda Leitao Creche  | 07/01/1998 | 1   | 7,00    |      |
| 55     | Perda de Leitao Amam | 08/01/1998 | 1   | 2,00    |      |
| 55     | Perda de Leitao Amam | 12/01/1998 | 1   | 1,00    |      |
| 53     | Perda Animais Cresc. | 26/01/1998 | 1   | 28,00   | 2    |
| 55     | Perda de Leitao Amam | 30/01/1998 | 1   | 1,00    |      |
| 55     | Perda de Leitao Amam | 31/01/1998 | 2   | 1,00    |      |
| 55     | Perda de Leitao Amam | 01/02/1998 | 1   | 1,00    |      |
| 92     | Perda Leitao Creche  | 06/02/1998 | 1   | 4,00    |      |
| 55     | Perda de Leitao Amam | 21/02/1998 | 1   | 1,00    |      |
| 55     | Perda de Leitao Amam | 23/02/1998 | 2   | 2,00    |      |
| 55     | Perda de Leitao Amam | 26/02/1998 | 1   | 1,00    |      |
| 55     | Perda de Leitao Amam | 12/03/1998 | 1   | 2,00    |      |
| 55     | Perda de Leitao Amam | 13/03/1998 | 1   | 2,00    |      |
| 55     | Perda de Leitao Amam | 15/03/1998 | 1   | 1,00    |      |
| 55     | Perda de Leitao Amam | 18/03/1998 | 1   | 1,00    |      |
| 53     | Perda Animais Cresc. | 25/03/1998 | 1   | 32,00   | 3    |

Figura 23 — Perdas e doações de animais

#### 5.4.4 Transferências de animais

Antes de apresentar a tela a seguir (Fig. 24) o **ATEPROS** processa as transferências automáticas (código 60 e 66).

Os procedimentos para a movimentação na tela, são iguais aos do ítem **5.4.1 - Compras e Vendas**.

| 🗍 Transferê | incias             |             |      |     |            | >          |
|-------------|--------------------|-------------|------|-----|------------|------------|
| ĸ           | 4                  | •           |      | ►I  | +          | -          |
| CÓDIGO      | HISTÓRICO          | DATA        | 1    | NUM | PESO UNIT. | PESO TOTAL |
| ▶ 63        | Transf.Porca p/Er  | ngor 19/02/ | 1997 | 2   | 180,00     | 360 -      |
| 63          | Transf.Porca p/Er  | ngor 28/03/ | 1997 | 2   | 170,00     | 340        |
| 67          | Transf.Leitoa p/re | ep. 24/04/  | 1997 | 3   | 98,00      | 294        |
| 61          | Transf.Leitoa p/p  | lan 18/05/  | 1997 | 1   | 110,00     | 110        |
| 61          | Transf.Leitoa p/p  | lan 22/05/  | 1997 | 2   | 110,00     | 220        |
| 61          | Transf.Leitoa p/p  | lan 18/06/  | 1997 | 2   | 115,00     | 230        |
| 63          | Transf.Porca p/Er  | ngor 28/09/ | 1997 | 1   | 180,00     | 180        |
| 65          | Transf.Macho p/E   | ngor 20/12/ | 1997 | 1   | 220,00     | 220        |
| 62          | Transf. Macho p/p  | olan 29/12/ | 1997 | 1   | 115,00     | 115        |
| 61          | Transf.Leitoa p/p  | lan 29/12/  | 1997 | 1   | 120,00     | 120        |
| 63          | Transf.Porca p/Er  | ngor 28/03/ | 1998 | 1   | 190,00     | 190        |
| 63          | Transf.Porca p/Er  | ngor 30/03/ | 1998 | 1   | 190,00     | 190        |
| 63          | Transf.Porca p/Er  | ngor 03/04/ | 1998 | 1   | 190,00     | 190        |
| 61          | Transf.Leitoa p/p  | lan 04/04/  | 1998 | 1   | 160,00     | 160        |
| 63          | Transf.Porca p/Er  | ngor 22/07/ | 1998 | 1   | 170,00     | 170        |
| 63          | Transf.Porca p/Er  | ngor 31/07/ | 1998 | 1   | 240,00     | 240        |
| 61          | Transf.Leitoa p/p  | lan 10/08/  | 1998 | 1   | 120,00     | 120        |
|             |                    |             |      |     |            |            |

Figura 24 — Transferências de animais

#### 5.4.5 Coberturas

Na medida em que as coberturas forem lançadas (Fig. 25), os dados da fêmea, estarão disponíveis para lançar os dados do parto, ver item **5.4.6 - Partos e desmames de leitões**.

Para apagar uma cobertura, posicione-se no campo do número do macho e digite "9999" seguido de **ENTER**, ou clique com o mouse em outro campo. Esta operação vai apagar o registro do arquivo. Na próxima chamada desta tela este registro não vai mais aparecer.

| 📌 🗅 | berturas |        |        |    |          |        |     | y<br>Y | _ 🗆   |
|-----|----------|--------|--------|----|----------|--------|-----|--------|-------|
| ŀ   | •        | •      | ⊳      |    | [X]      | +      |     | -      | •     |
|     | DATA     | No. MA | коно ( | RA | CA MACHO | No. FE | MEA | RACA   | FEMEA |
| 01/ | /06/1998 | 65     | 7      |    | ms       | 26     | 5   | F      | -1    |
| 02/ | 06/1998  | 13     | 9      |    | ms       | 81     | 8   | F      | -1    |
| 02/ | 06/1998  | 13     | 9      |    | ms       | 50     | 7   | F      | -1    |
| 25/ | 06/1998  | 65     | 7      |    | ms       | 50     | 2   | F      | -1    |
| 25/ | 06/1998  | 13     | 9      |    | ms       | 27-    | 4   | F      | -1    |
| 26/ | 06/1998  | 13     | 9      | ms |          | 28     | }   | F      | -1    |
| 10/ | 07/1998  | 13     | 9      | ms |          | 1599   |     | F      | -1    |
| 14/ | 07/1998  | 13     | 9      | ms |          | 1545   |     | I      | -1    |
| 16/ | 07/1998  | 65     | 7      | ms |          | 120    |     | F      | -1    |
| 04/ | 08/1998  | 65     | 7      | ms |          | 91     |     | F      | -1    |
| 05/ | 08/1998  | 13     | 9      | ms |          | 25     | 4   | F      | -1    |
| 10, | 08/1998  | 13     | 9      |    | ms       | 60     | 8   | F      | -1    |
| 26/ | 08/1998  | 13     | 9      | ms |          | 154    | 5   | F      | -1    |
| 27/ | 08/1998  | 13     | 139    |    | ms       |        | 3   | F      | -1    |
| 28/ | 08/1998  | 13     | 139 ms |    | 54       | 2      | F   | -1     |       |
| 29/ | 10/1998  | 13     | 9      |    | ms       | 33     | 6   | F      | -1    |
| 29  | 10/1998  | 13     | 9      |    | ms       | 25     | 4   | F      | -1    |

Figura 25 — Coberturas

#### 5.4.6 Partos e desmames de leitões

Com base nos dados do **Form 4** e nos procedimentos das telas anteriormente apresentadas, lança-se os dados de desmame e nascimento de leitões (Fig. 26).

No caso da necessidade de apagar algum registro digitar "9999" no lugar do número da fêmea. O registro só desaparecerá na próxima chamada de tela.

A movimentação de tela é igual a tela do item **5.4.1 - Compras e Vendas**, Fig. 21, página 29.

| ŭ         |            |            | •           | M      |        | +          | -          |      | •     |
|-----------|------------|------------|-------------|--------|--------|------------|------------|------|-------|
| No. FEMEA | RACA FEMEA | DATA PARTO | NASC. VIVOS | MORTOS | MUMIAS | DATA DESM. | DESMAMADOS | PESO | IDADE |
| 507       | F1         |            |             |        |        | 09/01/1998 | 11         | 67   |       |
| 818       | F1         |            |             |        |        | 09/01/1998 | 11         | 74   |       |
| 265       | F1         |            |             |        |        | 09/01/1998 | 11         | 65   |       |
| 472       | f1         | 07/01/1998 | 9           |        |        | 30/01/1998 | 8          | 63   | 23    |
| 457       | F1         | 10/01/1998 | 13          | 1      |        | 30/01/1998 | 12         | 77   | 20    |
| 336       | F2         | 11/01/1998 | 9           | 1      |        | 30/01/1998 | 9          | 37   | 19    |
| 120       | F1         | 29/01/1998 | 17          |        |        | 20/02/1998 | 15         | 82   | 22    |
| 1545      | F2         | 30/01/1998 | 13          | 1      |        | 20/02/1998 | 11         | 63   | 21    |
| 1547      | F1         | 30/01/1998 | 8           | 1      |        | 20/02/1998 | 8          | 39   | 21    |
| 91        | F1         | 19/02/1998 | 13          |        |        | 13/03/1998 | 12         | 77   | 22    |
| 1545      | F1         | 13/03/1998 | 13          |        | 1      | 03/04/1998 | 12         | 58   | 21    |
| 560       | F1         | 13/03/1998 | 8           |        |        | 03/04/1998 | 6          | 25   | 21    |
| 547       | F1         | 16/03/1998 | 11          |        |        | 10/04/1998 | 10         | 60   | 25    |
| 530       | F1         | 01/04/1998 | 9           | 1      |        | 24/04/1998 | 9          | 71   | 23    |
| 1052      | F1         | 02/04/1998 | 7           | 1      |        | 24/04/1998 | 7          | 58   | 22    |

Figura 26 — Partos e desmames de leitões

# 6 Resultados e Relatórios

É possível extrair cópias impressas de todas as operações ou resultados apresentados no vídeo.

Em todas as opções para impressão de relatórios, são apresentados outros menus para escolha de relatórios mais detalhados. Todos os relatórios podem ser impressos em formulários de 80 ( oitenta ) colunas.

Nas telas apresentadas antes da impressão (chamadas de *Preview*), é possível visualizar a forma de como o documento será impresso. Na parte superior estão as setas de navegação e ícones (botões), que permitem:

a) Escolher a impressora, tipo de papel, etc. Esta opção é acessada no botão cuja figura é uma impressora com uma ferramenta;

b) Gravar em disco ou disquete. O botão é o desenho de um disquete;

c) Para imprimir, depois de configurada a impressora, escolha o botão com a figura de uma impressora;

d) Para sair, depois de impresso o documento, basta acionar o botão close.

Estas observações servem para todos os formulários, apresentados a seguir:

a) Estoque Inicial e Final de animais e alimentos;

- b) Compras de animais e alimentos e vendas de animais;
- c) Despesas gerais;
- d) Perdas e transferências de animais;
- e) Coberturas, Partos e Desmames;
- f) Balanço do movimento de animais e insumos;
- g) Resultados.

# 6.1 Estoques Inicial e Final

Os relatórios disponíveis nesta opção são:

- a) Estoque Inicial de Animais;
- b) Estoque Final de Animais;
- c) Estoque Inicial de Alimentos;
- d) Estoque Final de Alimentos.

#### 6.1.1 Estoque Inicial de Animais

A tela a seguir (Fig. 27), é um exemplo de relatório de Estoque Inicial de Animais. Este exemplo, serve também para o caso de Estoque Final de Animais.

Para imprimir, basta configurar a impressora e acionar o botão com o desenho de uma impressora.

| EMBRAPA/CNPSA           | E           | ESTOQUE IN | IICIAL DE A | NIMAIS   |          | ATEPROS  |
|-------------------------|-------------|------------|-------------|----------|----------|----------|
| CATEGORIA               | Peso (kg)   |            |             |          | Valor    |          |
| UNILOOIT                | NU. Cabeças | Unitário   | Total       | Preço/kg | Unitário | Total    |
| REPRODUTORES            |             |            |             |          |          |          |
| Machos                  | 2           | 150        | 300         | 2,15     | 322,50   | 645,00   |
| êmeas em Pré-Cobrição   | 3           | 180        | 540         | 1,29     | 232,20   | 696,60   |
| êmeas em Gestação       | 14          | 180        | 2520        | 1,29     | 232,20   | 3.250,80 |
| êmeas em Lactação       | 3           | 180        | 540         | 1,29     | 232,20   | 696,60   |
| REPOSIÇÃO               |             |            |             |          |          |          |
| eitoas                  | 0           | 80         | 0           | 1,29     | 103,20   | 000,00   |
| fachos                  | 0           | 100        | 0           | 2,15     | 215,00   | 000,00   |
| REBANHO                 |             |            |             |          |          |          |
| eitões em Amamentação   | 33          | 3          | 99          | 2,58     | 7,74     | 255,42   |
| eitões em Crescimento   | 107         | 20         | 21 40       | 1,07     | 21,40    | 2.289,80 |
| eitőes na Engorda       | 44          | 70         | 3080        | 0,86     | 60,20    | 2.648,80 |
| Reprodutores na Engorda | 0           | 190        | 0           | 0.80     | 152.00   | 000.00   |

Figura 27 — Estoque Inicial de Animais

#### 6.1.2 Estoque Final de Animais

A tela acima é um exemplo que serve também para o caso de relatório de Estoque Final de Animais.

Os procedimentos para a visualização e impressão do relatório são idênticos aos do Estoque Inicial de Animais.

#### 6.1.3 Estoques Inicial de Alimentos

Nesta tela (Fig.28), são apresentados todos os códigos disponíveis para a definição de alimentos, mesmo aqueles que eventualmente não tenham sido utilizados são listados.

Para visualizar os que não aparecem, utilize a barra de rolagem.

| EMBRAPA/CNPSA        | ESTO QUE INICIAL DE | ESTOQUE INICIAL DE ALIMENTOS |             |  |  |
|----------------------|---------------------|------------------------------|-------------|--|--|
| PRODUTO              | QUA NTIDADE (KG)    | VALOR UNITÁRIO               | VALOR TOTAL |  |  |
| Compra RACA O S.G.   | 110                 | 0,19                         | 17,16       |  |  |
| Compra RACA O S.L.   | 130                 | 0,26                         | 33,28       |  |  |
| Compra RACAO SAPP    | 40                  | 0,29                         | 14,24       |  |  |
| Compra RACA O S.P.I. | 75                  | 0,49                         | 18,38       |  |  |
| Compra RACA O S.I.   | 0                   | 0,4                          | 0           |  |  |
| Compra RACA O S.C.   |                     | 0,23                         | 194,4       |  |  |
| Compra RACA O S.T.   | 0                   | 0,2                          | 0           |  |  |
| Compra PREMIX FINAL  | 0                   | 0                            | 0           |  |  |
| Compra FAR. DE SOJA  | 0                   | 0                            | 0           |  |  |
| Compra SOJA TOSTADA  | 0                   | 0                            | 0           |  |  |
| Compra SORGO         | 0                   | 0                            | 0           |  |  |
| Compra Far.Arroz Int | 0                   | 0                            | 0           |  |  |
| Compra Far.Arroz Est | 0                   | 0                            | 0           |  |  |
| Compra Far. Algodao  | 0                   | 0                            | 0           |  |  |
| Compra Fosf.Bicalcic | 0                   | 0                            | 0           |  |  |
| Compra Far. de Ossos | 0                   | 0                            | 0           |  |  |
| Compra Calcareo      | 0                   | 0                            | 0           |  |  |

Figura 28 — Estoque Inicial de Alimentos

#### 6.1.4 Estoques Final de Alimentos

A Figura 28 acima, é um exemplo que serve também, para o caso de relatório de Estoque Final de Alimentos.

Os procedimentos para visualização e impressão do relatório são idênticos aos do Estoque Inicial de Alimentos.

### 6.2 Compras e Vendas

Os relatórios de compras e vendas de animais e compras de insumos alimentares, podem ser emitidos em três opções:

- a) Mensal;
- b) Geral;
- c) Por código de produto ou animal.

Os valores das compras de animais e alimentos e de vendas de animais, de acordo com o interesse do usuário podem ser emitidos pelo valor nominal ou corrigidos pelo IGP-FGV.

Se a opção for pela emissão do relatório com os valores corrigidos, primeiro é preciso verificar se o IGP/FGV correpondente ao ano e mês de interesse para o qual se quer corrigir os valores, foi informado na **Opção IGP/FGV** do Menu Geral.

#### 6.2.1 Compras de Animais

#### a) Compras de Animais Mensal

Esta opção (Fig. 29), apesar de ser definida como sendo mensal, permite ao usuário definir livremente o período de interesse para a emissão do relatório

| Compras de Animais - Livre | pras de Animais |          |
|----------------------------|-----------------|----------|
|                            | Período         |          |
| Inicio                     | Final           |          |
| 01/01/2000                 | 30/06/2000      |          |
| 🕐 Cancela                  | <b>1</b>        | Confirma |

Figura 29 — Definição do período para impressão

Após a definição do período de interesse é apresentada a tela (Fig. 30), a seguir. Utilize os botões ou as teclas de navegação para visualização dos dados.

| 4 |           |                      |                  |          |            |              | _ 8 × |
|---|-----------|----------------------|------------------|----------|------------|--------------|-------|
|   | 😰 H 🖪     | 🕨 H 🛢 🌢 日 🛛          | € <u>Close</u>   |          |            |              |       |
|   | EMBRAPA / | SUÍNOS E AVES        | COMPRA DE ANIMAI | S MENSAL |            | ATEPROS      |       |
|   | DATA      | HISTÓRICO            | CABE ÇAS         | PESO     | PREÇO / KG | VALOR TO TAL |       |
|   | 22/10/00  | Compra Macho p/repos | 1                | 116      | 2,86       | 331,76       |       |
|   | 09/10/00  | Compra Leitoa p/repo | 5                | 547      | 1,71       | 932,64       |       |
|   | TOTAIS    | / MÉDIAS             | 6                | 663      | 2,28       | 1.264,40     |       |
|   |           |                      |                  |          |            |              | z     |
|   |           |                      |                  |          |            | Page 1 of 1  |       |

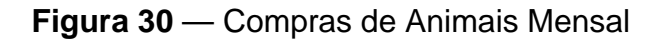

#### b) Compras de Animais Geral

Nesta opção são impressos todos os dados de compras de animais de todas as categorias.

A tela apresentada é semelhante a da Fig. 30, do relatório de Compras de Animais Mensal.

Os procedimentos de navegação são os mesmos.

#### c) Compras de Animais por Código

Pode ser de interesse a emissão de relatório por categoria de animal. Neste caso basta informar o código da compra de animal. Vide tela (Fig. 31), a seguir.

| A Relatório de Co | ompras de Animais por Código |              | <u>-0×</u> |  |  |
|-------------------|------------------------------|--------------|------------|--|--|
|                   | Compras of                   | de Animais   |            |  |  |
|                   | Por Código                   |              |            |  |  |
|                   | Código :                     | 92           |            |  |  |
| 🕐 Cancela         |                              | <b>1 - 1</b> | onfirma    |  |  |

Figura 31 — Compras por Código

#### 6.2.2 Vendas de Animais

#### a) Vendas de Animais Mensal

Esta opção (Fig. 32), apesar de ser definida como sendo mensal, permite ao usuário definir livremente o período de interesse para a emissão do relatório

| 🕌 Relatório de Vendas de Animais - Livre 💦 |            |
|--------------------------------------------|------------|
| Vendas d                                   | e Animais  |
| Perí                                       | odo        |
| Inicio                                     | Final      |
| 01/05/1998                                 | 31/05/1998 |
| Cancela                                    | 😰 Confirma |

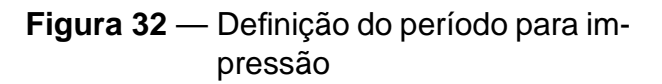

Após a definição do período de interesse é apresentada a tela (Fig. 33), a seguir. Utilize os botões ou as teclas de navegação para visualização dos dados.

| EMBRAPA  | / SUÍNOS E AVES      | VENDAS DE ANIMAIS | MENSAL |            | ATEPROS     |
|----------|----------------------|-------------------|--------|------------|-------------|
| DATA     | HISTÓRICO            | CABE ÇAS          | PESO   | PREÇO / KG | VALOR TOTAL |
| 06/11/00 | Venda Leitoes Cresc. | 24                | 545    | 1,83       | 997,35      |
| 06/11/00 | Venda de Terminados  | 1                 | 40     | 1,35       | 54,00       |
| 07/11/00 | Venda de Terminados  | 1                 | 50     | 1,40       | 70,00       |
| 07/11/00 | Venda Femea Engorda  | 1                 | 250    | 0,99       | 247,50      |
| TOTAIS   | / MÉDIAS             | 27                | 885    | 1,39       | 1.368,85    |
|          |                      |                   |        |            |             |

Figura 33 — Vendas de Animais Mensal

#### b) Vendas de Animais Geral

Nesta opção são impressos todos os dados de vendas de animais de todas as categorias.

A tela apresentada é semelhante a da Fig. 33 do relatório de Vendas de Animais Mensal.

Os procedimentos de navegação são os mesmos.

#### c) Vendas de Animais por Código

Pode ser de interesse a emissão de relatório de vendas por categoria de animal. Neste caso, basta informar o código da venda do animal. Vide tela (Fig. 34), a seguir.

| A Relatório d | e Vendas de Animais | por Categoria. |          |            |
|---------------|---------------------|----------------|----------|------------|
|               | Vend                | as de          | Anima    | ais 👘      |
|               |                     |                | <i>.</i> |            |
|               |                     | Por C          | odigo    |            |
|               | Cá                  | idigo :        | 10       |            |
| Cance         | a                   |                |          | C Confirma |

Figura 34 — Vendas por Código

#### 6.2.3 Compras de Alimentos

#### a) Compras de Alimentos Mensal

Esta opção (Fig. 35), apesar de ser definida como sendo mensal, permite ao usuário definir livremente o período de interesse para a emissão do relatório.

| Alimentos de Compras de Alimentos |            |            |
|-----------------------------------|------------|------------|
| COMPRAS                           |            |            |
| I                                 | Período    |            |
| Inicio                            | Final      |            |
| 01/01/1998                        | 31/01/1998 |            |
|                                   |            |            |
| 😢 Cancela                         |            | 🌫 Confirma |

Figura 35 — Definição do período para impressão

Após a definição do período de interesse é apresentada a tela (Fig. 36), a seguir. Utilize os botões ou as teclas de navegação para visualização dos dados.

|          | Velikoel  |                  |                  |            |              |
|----------|-----------|------------------|------------------|------------|--------------|
|          | A7 SUINOS | COMPR/           | A DE ALIMENTOS N | 1ENSAL     | AIEPROS      |
| DATA     | CÓDIGO    | HISTÓRICO        | PESO             | PREÇO / KG | VALOR TO TAL |
| 15/10/00 | 73        | N.GESTAÇÃO       | 90               | 0,77       | 68,85        |
| 15/10/00 | 74        | N.LACTAÇÃO       | 120              | 0,90       | 107,40       |
| 10/10/00 | 76        | N.PRÉ INICIAL II | 80               | 2,75       | 220,00       |
| 10/10/00 | 75        | N.PRÉ INICIAL I  | 40               | 2,40       | 96,00        |
| 10/10/00 | 70        | MILHO            | 8734             | 0,25       | 2183,50      |
| 10/10/00 | 71        | FARELO DE SOJA   | 3176             | 0,40       | 1254,52      |
| 10/10/00 | 72        | FARELO DE TRIGO  | 660              | 0,22       | 145,20       |
| 30/10/00 | 77        | N. INICIAL       | 75               | 1,36       | 102,00       |
| 30/10/00 | 76        | N.PRÉ INICIAL II | 125              | 1,82       | 227,50       |
| 30/10/00 | 75        | N.PRÉ INICIAL I  | 20               | 1,78       | 35,60        |
| TOI      | AIS>      |                  | 13120            |            | 4440.57      |

Figura 36 — Compras de Alimentos Mensal

#### b) Compras de Alimentos Geral

Nesta opção, são impressos os dados de todas as compras de alimentos independentemente do tipo.

A tela apresentada é semelhante a da Fig. 36 do relatório de Compras de Alimentos Mensal.

Os procedimentos de navegação são os mesmos.

#### c) Compras de Alimentos por Código

Pode ser de interesse a emissão de relatório de compras por tipo de alimento. Neste caso, basta informar o código de compra do alimento. Vide tela (Fig. 37), a seguir.

| 📌 Relatório de Co | mpras de Alimentos por Código |         |                      |  |  |  |
|-------------------|-------------------------------|---------|----------------------|--|--|--|
| C                 | ompras de                     | Aliment | os                   |  |  |  |
|                   | Por Código                    |         |                      |  |  |  |
|                   | Código :                      | 70      |                      |  |  |  |
| 🕐 Cancela         |                               |         | <b>I⊈</b> ≫ Confirma |  |  |  |

Figura 37 — Compras por Código

### 6.3 Despesas Gerais

Os relatórios de despesas gerais também podem ser emitidos em três opções :

- a) Mensal;
- b) Geral;
- c) Por código despesa.

Os valores das despesas, de acordo com o interesse do usuário podem ser emitidos pelo valor nominal ou corrigidos pelo **IGP/FGV**.

Se a opção for pela emissão do relatório com os valores corrigidos, primeiro é preciso verificar se o IGP/FGV correspondente ao ano e mês de interesse para o qual se quer corrigir os valores, foi informado na **Opção IGP/FGV** do Menu Geral.

#### 6.3.1 Despesas Mensal

Esta opção (Fig. 38), apesar de ser definida como sendo mensal, permite ao usuário definir livremente o período de interesse para a emissão do relatório.

| Relatório de Despesas Gerais - Mens | as Gerais<br>sas Gerais<br>eríodo |
|-------------------------------------|-----------------------------------|
| Inicio                              | Final                             |
| 01/10/1998                          | 31/10/1998                        |
| Cancela                             | <b>IC</b> ≫ Confirma)             |

Figura 38 — Definição do período para impressão

Após a definição do período de interesse é apresentada a tela (Fig. 39), a seguir. Utilize os botões ou as teclas de navegação para visualização dos dados.

| 1 |             |                           |                  |         |    | _ 8 ×      |
|---|-------------|---------------------------|------------------|---------|----|------------|
|   |             | ) H 56 日                  | 🖻 🚺 Close        | ]       |    |            |
|   | EMBRAPA / : | SUÍNOS E AVES<br>DESPESA: | S GERAIS - MENSA | ATEPROS |    | <u> </u>   |
|   | CÓDIGO      | HISTÓRICO                 | DATA             | VALOR   |    |            |
|   | 42          | Desp.c/medic./pr.vet      | 04/10/00         | 48      |    |            |
|   | 40          | Desp.c/Energia Elet.      | 10/10/00         | 120     |    |            |
|   | 49          | Despesas Diversas         | 20/10/00         | 60      |    |            |
|   | 42          | Desp.c/medic./pr.vet      | 15/10/00         | 150     |    |            |
|   | 44          | Desp. c/m.at.de Cons.     | 30/10/00         | 430     |    |            |
|   | 42          | Desp.c/medic./pr.vet      | 30/10/00         | 90,63   |    |            |
|   | 42          | Desp.o/medic./pr.vet      | 30/10/00         | 50      |    |            |
|   |             | TOTAL                     |                  | 948,63  |    |            |
|   |             |                           |                  |         |    |            |
|   |             |                           |                  |         |    |            |
|   |             |                           |                  |         |    |            |
|   |             |                           |                  |         |    |            |
|   |             |                           |                  |         |    |            |
|   |             |                           |                  |         |    |            |
|   |             |                           |                  |         |    |            |
|   |             |                           |                  |         |    | <b>_</b>   |
|   |             |                           |                  |         | Pa | age 1 of 1 |

Figura 39 — Despesas Mensal

#### 6.3.2 Despesas Geral

Nesta opção são impressos todos os dados de despesas gerais. A tela apresentada é semelhante a da Fig. 39 do relatório de Despesas Mensal. Os procedimentos de navegação são os mesmos.

#### 6.3.3 Despesas por Código

Pode ser de interesse a emissão de relatório por item de despesa. Neste caso basta informar o código da despesa. Vide tela, (Fig. 40), a seguir.

| Aleitório de Des | pesas por Código |          |            |
|------------------|------------------|----------|------------|
|                  | Despesa          | s Gerais |            |
|                  | Por C            | Código   |            |
|                  | Código :         | 38       |            |
| 😮 Cancela        |                  |          | 😰 Confirma |

Figura 40 — Despesas por Código

# 6.4 Perdas e Transferências de Animais

#### 6.4.1 Perdas de Animais

#### a) Perdas de Animais Mensal

Esta opção (Fig. 41), apesar de ser definida como sendo mensal, permite ao usuário definir livremente o período de interesse para a emissão do relatório

| A Relatório de Perdas de Animais |            |
|----------------------------------|------------|
| Perdas (                         | de Animais |
| Perí                             | odo        |
| Inicio                           | Final      |
| 01/01/1998                       | 31/01/1998 |
| Cancela                          | 😰 Confirma |

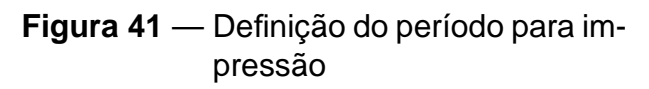

Após a definição do período de interesse é apresentada a tela (Fig. 42), a seguir. Utilize os botões ou as teclas de navegação para visualização dos dados.

| } |           |                      |                   |               |             | - 8 |
|---|-----------|----------------------|-------------------|---------------|-------------|-----|
|   | 🖭 📢       | ) N 5 6 🖬 🖻          |                   |               |             |     |
|   |           |                      |                   |               |             |     |
|   | EMBRAPA / | SLÍNOS E AVES        |                   |               | ATEPROS     | _   |
|   |           |                      | PERDAS DE ANIMAIS | MENSAL        |             |     |
|   | DATA      | HISTÓRICO            | CABE ÇAS          | PESO UNITÁRIO | PESO TOTAL  | _   |
|   | 29/09/00  | Perda Animais Cresc. | 1                 | 20            | 20          |     |
|   | 05/10/00  | Perda Animais Cresc. | 1                 | 13            | 13          |     |
|   | 12/10/00  | Perda Animais Cresc. | 1                 | 10            | 10          |     |
|   | 15/10/00  | Perda Animais Cresc. | 1                 | 10            | 10          |     |
|   | TOTAIS    |                      | 4                 |               | 53          |     |
|   |           |                      |                   |               |             |     |
|   |           |                      |                   |               |             |     |
|   |           |                      |                   |               |             |     |
|   |           |                      |                   |               |             | - 1 |
|   |           |                      |                   |               |             |     |
|   |           |                      |                   |               |             | - 1 |
|   |           |                      |                   |               |             | - 1 |
|   |           |                      |                   |               |             | - 1 |
|   |           |                      |                   |               |             | - 1 |
|   |           |                      |                   |               | D 1 (1      | _   |
|   |           |                      |                   |               | Page 1 of 1 |     |

Figura 42 — Perdas de Animais Mensal

#### b) Perdas de Animais Geral

Nesta opção são impressos todos os dados de perdas de animais de todas as categorias.

A tela apresentada é semelhante a da Fig. 42 do relatório de Perdas de Animais Mensal.

Os procedimentos de navegação são os mesmos.

#### c) Perdas de Animais por Código

Pode ser de interesse a emissão de relatório de perdas por categoria de animal. Neste caso basta informar o código da perda do animal. Vide tela (Fig. 43), a seguir.

| A Perdas | de Animais por Código |              |
|----------|-----------------------|--------------|
|          | PERDAS DE ANIMAIS     | 5            |
|          | Por Código            |              |
|          | Código : 50           |              |
| 😮 Ca     | ancela                | ∎c∋ Confirma |

Figura 43 — Perdas por Código

- 6.4.2 Transferências de Animais
  - a) Transferências de Animais Mensal

Esta opção (Fig. 44), apesar de ser definida como sendo mensal, permite ao usuário definir livremente o período de interesse para a emissão do relatório.

| Relatório de Transferências de Animais | ×<br>ns de Animais    |
|----------------------------------------|-----------------------|
| Per                                    | íodo                  |
| Inicio                                 | Final                 |
| 01/01/1998                             | 31/01/1998            |
| 2 Cancela                              | <b>g&gt;</b> Confirma |

Figura 44 — Definição do período para impressão

Após a definição do período de interesse é apresentada a tela (Fig. 45), a seguir. Utilize os botões ou as teclas de navegação para visualização dos dados.

| EMBRAP/  | A / SUÍNOS E AVES    | TRANSFERÊNCIAS DE ≉ | WIMAIS MENSAL | ATEPROS    |
|----------|----------------------|---------------------|---------------|------------|
| DATA     | HISTÓRICO            | CABEÇAS             | PESO UNITÁRIO | PESO TOTAL |
| 04/10/00 | Transf.Leit.p/cresc. | 10                  | 10            | 100        |
| 04/10/00 | Transf.Leit.p/cresc. | 10                  | 8             | 75         |
| 04/10/00 | Transf.Leit.p/cresc. | 6                   | 7             | 42         |
| 12/10/00 | Transf.Leit.p/cresc. | 10                  | 8             | 75         |
| 12/10/00 | Transf.Leit.p/cresc. | 12                  | 8             | 93         |
| 12/10/00 | Transf.Leit.p/cresc. | 10                  | 6             | 60         |
| 12/10/00 | Transf.Leit.p/cresc. | 12                  | 8             | 93         |
| 12/10/00 | Transf.Leit.p/cresc. | 12                  | 7             | 86         |
| 12/10/00 | Transf.Leit.p/cresc. | 9                   | 8             | 70         |
| 20/10/00 | Transf.Leit.p/cresc. | 11                  | 7             | 77         |
| 20/10/00 | Transf.Leit.p/cresc. | 11                  | 8             | 88         |
| 20/10/00 | Transf.Leit.p/cresc. | 9                   | 9             | 80         |
| 21/10/00 | Transf.Leit.p/cresc. | 10                  | 8             | 80         |
| 21/10/00 | Transf.Leit.p/cresc. | 12                  | 7             | 80         |
| 11/10/00 | Transf.Leitőes p/Eng | 5                   | 60            | 300        |
| TOTAIS   | >                    | 149                 |               | 1399       |

Figura 45 — Transferências de Animais Mensal

#### b) Transferências de Animais Geral

Nesta opção são impressos todos os dados de transferências de animais de todas as categorias.

A tela apresentada é semelhante a da Fig. 45 do relatório de Transferências de Animais Mensal.

Os procedimentos de navegação são os mesmos.

#### c) Transferências de Animais por Código

Pode ser de interesse a emissão de relatório de transferências por categoria de animal. Neste caso basta informar o código da perda do animal. Vide tela (Fig. 46), a seguir.

| Relatório de Transferências de Animais por Código |                    |
|---------------------------------------------------|--------------------|
| TRANSFERÊNCIA                                     | AS DE ANIMAIS      |
| Por Có                                            | digo               |
| Código :                                          | 60                 |
| 🖉 Cancela                                         | <b>Ip</b> Confirma |

Figura 46 — Transferências por Código

# 6.5 Coberturas Partos e Desmames

Com exceção da previsão de partos os demais relatórios, podem ser impressos completos ou por mês e ano de interesse.

#### 6.5.1 Coberturas

#### a) Coberturas Mensal

Esta opção (Fig. 47), apesar de ser definida como sendo mensal, permite ao usuário definir livremente o período de interesse para a emissão do relatório

| A Relatório de coberturas |            |            |                       |
|---------------------------|------------|------------|-----------------------|
|                           | Coberturas |            |                       |
|                           | Período    |            |                       |
| Inicio                    |            | Final      |                       |
| 01/01/1998                |            | 31/01/1998 |                       |
| 🔇 Cancela                 |            |            | <b>(&gt;</b> Confirma |

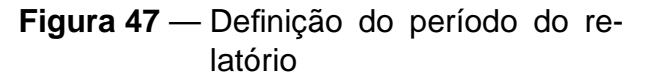

Após a definição do período é apresentada a tela (Fig. 48), a seguir. Utilize os botões ou as teclas de navegação para visualização dos dados.

|        |                 | COBER  | TURAS MENSAL |           |  |
|--------|-----------------|--------|--------------|-----------|--|
| MA     | исно            | FÊ     | MEA          | COBERTURA |  |
| Número | Raça            | Número | Raça         | Data      |  |
| 58     | 58              | 1746   | F1           | 01/11/00  |  |
| 464    | 60              | 1247   | F1           | 07/11/00  |  |
| 464    | 60              | 1237   | F1           | 07/11/00  |  |
| 1118   | 58              | 1514   | F1           | 08/11/00  |  |
| 190    | 60              | 1410   | F1           | 09/11/00  |  |
| т      | OTAL DE COBERTI | URAS : | 5            |           |  |
|        |                 |        |              |           |  |

Figura 48 — Coberturas Mensal

#### b) Coberturas Geral

Nesta opção são impressos todos os dados de coberturas. A tela apresentada é semelhante a da Fig. 48 do relatório de Coberturas Mensal. Os procedimentos de navegação são os mesmos.

#### 6.5.2 Partos e Desmames

#### a) Partos Mensal

Esta opção (Fig. 49), apesar de ser definida como sendo mensal, permite ao usuário definir livremente o período de interesse para a emissão do relatório.

| A Relatório de Partos |         |            | _ D X    |
|-----------------------|---------|------------|----------|
|                       | Partos  |            |          |
|                       | Período |            |          |
| Inicio                |         | Final      |          |
| 01/11/2000            |         | 30/11/2000 |          |
| 🕐 Cancela             |         |            | Confirma |

Figura 49 — Definição do período do relatório

Após a definição do período é apresentada a tela (Fig. 50), a seguir. Utilize os botões ou as teclas de navegação para visualização dos dados.

| EMBRAP | A/SUÍNO: | S E AVES | D ADTOO MS         |          |            |            | ATEPROS        |
|--------|----------|----------|--------------------|----------|------------|------------|----------------|
| FÊM    | EA       |          | PARIOS ME<br>PARTO |          | DESMAME    |            | IDADE          |
| Número | RAÇA     | DATA     | NASC. VIVOS        | DATA     | No. DE SM. | PESO TOTAL | AO<br>DE SMAME |
| 1354   | F1       | 01/09/00 | 13                 | 04/10/00 | 10         | 100        | 33             |
| 432    | F1       | 01/09/00 | 12                 | 04/10/00 | 10         | 75         | 33             |
| 1365   | F1       | 10/09/00 | 4                  | 04/10/00 | 6          | 42         | 24             |
| 400    | F1       | 14/09/00 | 10                 | 12/10/00 | 10         | 75         | 28             |
| 116    | F1       | 14/09/00 | 15                 | 12/10/00 | 12         | 93         | 28             |
| 98     | F1       | 14/09/00 | 10                 | 12/10/00 | 10         | 60         | 28             |
| 887    | F1       | 14/09/00 | 12                 | 12/10/00 | 12         | 93         | 28             |
| 117    | F1       | 15/09/00 | 12                 | 12/10/00 | 12         | 86         | 27             |
| TOTAIS |          |          | 88                 |          | 82         | 624        |                |
|        |          |          | 11.00              |          | 10.25      | 78.00      | 28.63          |

Figura 50 — Partos Mensal

#### b) Desmames Mensal

Esta opção apesar de ser definida como sendo mensal, permite ao usuário definir livremente o período para a emissão do relatório.

A tela para definir o período a ser impresso é semelhante a da Fig. 49 da Opção de Partos Mensal.

Após a definição do período é apresentada a tela (Fig. 51), a seguir. Utilize os botões ou as teclas de navegação para visualização dos dados.

| EMBRAPA / SU | ÍNOS E AVES | 5 (      | DESMAME I | MENSAL |     |          |          | ATEP     | ROS   |
|--------------|-------------|----------|-----------|--------|-----|----------|----------|----------|-------|
| COBERTURA    |             |          | PARTO     |        |     |          | DE SMAME |          |       |
| MACHO RACA   | DATA        | DATA     | MVOS N    | IORTOS | MUM | DATA     | DESM.    | PES/TOT. | IDADE |
|              |             | 01/09/00 | 13        |        |     | 04/10/00 | 10       | 100      | 33    |
|              |             | 01/09/00 | 12        |        | 1   | 04/10/00 | 10       | 75       | 33    |
|              |             | 10/09/00 | 4         |        |     | 04/10/00 | 6        | 42       | 24    |
|              |             | 14/09/00 | 10        |        |     | 12/10/00 | 10       | 75       | 28    |
| 0            |             | 14/09/00 | 15        | 1      | 1   | 12/10/00 | 12       | 93       | 28    |
|              |             | 14/09/00 | 10        | 1      |     | 12/10/00 | 10       | 60       | 28    |
|              |             | 14/09/00 | 12        |        |     | 12/10/00 | 12       | 93       | 28    |
|              |             | 15/09/00 | 12        |        |     | 12/10/00 | 12       | 86       | 27    |
|              |             | 22/09/00 | 9         |        |     | 12/10/00 | 9        | 70       | 20    |
| TOTAIS       |             |          | 97        | 2      | 2   |          | 91       | 694      |       |
| MÉDIAS       |             |          | 10,78     |        |     |          | 10,11    | 77,11    | 27.67 |

Figura 51 — Desmames Mensal

#### c) Partos e Desmames Geral

Nesta opção são impressos todos os dados de partos e desmames lançados. A tela (Fig. 52), é apresentada a seguir.

Os procedimentos de navegação são os mesmos da Fig. 51.

| EMBR   | APA / SUÍNO | S E AVES | PARTOSE  | DESMAMES GE | RAL        |            | ATEPROS        |
|--------|-------------|----------|----------|-------------|------------|------------|----------------|
| F      | ÊMEA        | P        | ARTO     |             | DESMAME    |            | IDADE          |
| Número | RAÇA        | DATA NAS | C. VIVOS | DATA        | No. DE SM. | PESO TOTAL | AO<br>DE SMAME |
| 1354   | F1          | 01/09/00 | 13       | 04/10/00    | 10         | 100        | 33             |
| 432    | F1          | 01/09/00 | 12       | 04/10/00    | 10         | 75         | 33             |
| 1365   | F1          | 10/09/00 | 4        | 04/10/00    | 6          | 42         | 24             |
| 400    | F1          | 14/09/00 | 10       | 12/10/00    | 10         | 75         | 28             |
| 116    | F1          | 14/09/00 | 15       | 12/10/00    | 12         | 93         | 28             |
| 98     | F1          | 14/09/00 | 10       | 12/10/00    | 10         | 60         | 28             |
| 887    | F1          | 14/09/00 | 12       | 12/10/00    | 12         | 93         | 28             |
| 117    | F1          | 15/09/00 | 12       | 12/10/00    | 12         | 86         | 27             |
| 1241   | F1          | 22/09/00 | 9        | 12/10/00    | 9          | 70         | 20             |
| 1095   | F1          | 26/09/00 | 11       | 20/10/00    | 11         | 77         | 24             |
| TOTA   | us          |          | 108      |             | 102        | 771        |                |
|        |             |          | 21.60    |             | 20.40      | 154.20     | 54.60          |

Figura 52 — Partos e Desmames Geral

#### 6.5.3 Previsão de Partos

Nesta opção são impressos todas as previsões de partos pendentes, Fig. 53 a seguir.

Os procedimentos de navegação são os mesmos, utilizados nas telas anteriores.

| 1 |         |          |                          |                |             |
|---|---------|----------|--------------------------|----------------|-------------|
|   |         | < → →    | 🛎 🖨 🖬 🖆 🚺 Close          |                |             |
|   | EMBRAPA | / CNP SA | PREVISÃO GERAL DE PARTOS | ATEPROS        | -           |
|   | <br>FÉ  | ËMEA     | COBERTURA                | PREVISÃO PARTO |             |
|   | Número  | Raca     | Data                     | Data           |             |
|   | 1354    | F1       | 15/09/00                 | 07/01/01       |             |
|   | 432     | F1       | 22/09/00                 | 14/01/01       |             |
|   | 400     | F1       | 22/09/00                 | 14/01/01       |             |
|   | 116     | F1       | 29/09/00                 | 21/01/01       |             |
|   | 98      | F1       | 29/09/00                 | 21/01/01       |             |
|   | 887     | F1       | 06/10/00                 | 28/01/01       |             |
|   | 117     | F1       | 06/10/00                 | 28/01/01       |             |
|   | 1241    | F1       | 13/10/00                 | 04/02/01       |             |
|   | 1095    | F1       | 13/10/00                 | 04/02/01       |             |
|   |         |          |                          |                |             |
|   |         |          |                          |                |             |
|   |         |          |                          |                |             |
|   |         |          |                          |                | -           |
|   | 1       |          |                          |                | Page 1 of 1 |

Figura 53 — Previsão de Partos

# 6.6 Balanço do Movimento de Animais e Insumos

Os relatórios disponíveis nesta opção são:

- a) Fêmeas do Plantel;
- b) Machos do Plantel;
- c) Leitoas em Reposição;
- d) Machos em Reposição;
- e) Leitões na Creche e em Crescimento;
- f) Leitões na Engorda;
- g) Reprodutores na Engorda;
- h) Insumos Alimentares.

No caso de Movimento de Animais é interessante antes de imprimir, verificar no vídeo se não houve problemas de fechamento nas diversas categorias. Desta forma, para facilitar a conferência dos dados, sugere-se **só imprimir** o balanço do movimento de animais da categoria (Fig. 54), cujo resultado entre entradas e saídas não tenha zerado.

| EMBRAPA / CNP SA                        |          |         | ATE   |
|-----------------------------------------|----------|---------|-------|
| Histórico                               | Data     | Entrada | Saida |
| Estoque Inicial de Fêm eas em Pré-Cobr. | 25/09/00 | 1       |       |
| Estoque Inicial de Fêmeas em Gestação   | 25/09/00 | 53      |       |
| Estoque Inicial de Fêmeas em Lactação   | 25/09/00 | 11      |       |
| Perda Fernea Plantel                    | 03/11/00 |         | 1     |
| Estoque Final de Fêmeas em Pré-Cobr.    | 10/11/00 |         | 4     |
| Estoque Final de Fêrneas em Gestação    | 10/11/00 |         | 54    |
| Estoque Final de Fêmeas em Lactação     | 10/11/00 |         | 4     |
| TOTAIS                                  |          | 65      | 63    |
| BALANCO                                 |          |         | 2     |

Figura 54 — Balanço Movimento de Fêmeas

As telas do movimento de animais das demais categorias são semelhantes a esta, de forma que não há necessidade de apresenta-las.

No caso do Movimento de Insumos Alimentares (Fig. 55), antes de imprimir, é preciso verificar se não há casos de consumo negativo de alimentos. Casos deste tipo só podem acontecer, quando são utilizados ingredientes cadastrados para o preparo de ração também cadastrada. Nestes casos o que acontece, é uma transferência de insumo para um produto pronto.

| EMBRAPA/CNPSA         BALANÇO DO MOVIMENTO DE ALIMENTOS (kg)         ATEPROS           PRODUTO         ESTOQUE INICIAL         (+) COMPRAS         (-) ESTOQUE FINAL         (=) CONSUM           MLHO         0         8734         0         8734           FARELO DE SOJA         0         3176         0         8734           FARELO DE SOJA         0         860         0         660           N.GESTAÇÃO         132         90         33         189           N.LACTAÇÃO         120         120         40         200           N.PRÉ INICIALI         0         660         40         20           N.PRÉ INICIALI         0         60         40         20           N.PRÉ INICIALI         0         60         40         20           N.NICIAL         83         75         100         58           SUPER AURORA         80         0         0         0         0           Compra         0         0         0         0         0         0                                                                                                    |                  |                 |            |                   |            |
|----------------------------------------------------------------------------------------------------|------------------|-----------------|------------|-------------------|------------|
| PRODUTO         ESTOQUE INICIAL         (+) COMPRAS         (-) ESTOQUE FINAL         (=) CONSUM           MILHO         0         8734         0         9734           FARELO DE SOJA         0         3176         0         3176           FARELO DE SOJA         0         3176         0         600           N.GESTAÇÃO         132         90         33         189           N.LACTAÇÃO         120         120         40         200           N.PRÉ INICIAL I         0         60         40         20           N.PRÉ INICIAL II         0         205         125         80           N.INICIAL         83         75         100         68           SUPER AURORA         80         0         0         80           Compra         0         0         0         0           Compra         0         0         0         0                                                                                                    | EMBRAPA/CNPSA    | BALANÇO DO MO   | ATEPROS    |                   |            |
| MLHO         0         8734         0         8734           FARELO DE SOJA         0         3176         0         3176           FARELO DE TRIGO         0         660         0         660           N.GESTAÇÃO         122         90         33         189           N.LACTAÇÃO         120         120         40         200           N.PRÉ INICIALI         0         660         40         20           N.PRÉ INICIALII         0         205         125         80           N.NICIAL         83         75         100         58           SUPER AURORA         80         0         0         0           Compra         0         0         0         0           Compra         0         0         0         0           Compra         0         0         0         0                                                                                                    | PRODUTO          | ESTOQUE INICIAL | (+)COMPRAS | (+) ESTOQUE FINAL | (=)CONSUMO |
| FARELO DE SOJA         0         3176         0         3176           FARELO DE TRIGO         0         660         0         660           N.GES TAÇÃO         132         90         33         189           N.LACTAÇÃO         120         120         40         200           N.PRÉ INICIALI         0         60         40         20           N.PRÉ INICIALI         0         205         125         80           N. NICIAL         83         75         100         68           SUPER AURORA         80         0         0         80           Compra         0         0         0         0         0           Compra         0         0         0         0         0         0           Compra         0         0         0         0         0         0         0                                                                                                    | MILHO            | 0               | 8734       | 0                 | 8734       |
| FARELO DE TRIGO         0         860         0         660           N.GESTAÇÃO         132         90         33         189           N.LACTAÇÃO         120         120         40         200           N.PRÉ INICIALI         0         60         40         200           N.PRÉ INICIALI         0         205         125         80           N.NICIAL         83         75         100         68           SUPER AURORA         80         0         0         80           Compra         0         0         0         0           Compra         0         0         0         0           Compra         0         0         0         0                                                                                                    | FARELO DE SOJA   | 0               | 3176       | 0                 | 3176       |
| N.GESTAÇÃO         132         90         33         189           N.LACTAÇÃO         120         120         40         200           N.PRÉ INICIALI         0         60         40         20           N.PRÉ INICIALII         0         205         125         80           N.INCIAL         83         75         100         58           SUPER AURORA         80         0         0         80           Compra         0         0         0         0           Compra         0         0         0         0           Compra         0         0         0         0                                                                                                    | FARELO DE TRIGO  | 0               | 660        | 0                 | 660        |
| N.LACTAÇÃO         120         120         40         200           N.PRÉ INICIALI         0         60         40         20           N.PRÉ INICIALI         0         205         125         80           N.INCIAL         83         75         100         58           SUPER AURORA         80         0         0         80           Compra         0         0         0         0           Compra         0         0         0         0           Compra         0         0         0         0                                                                                                    | N.GESTAÇÃO       | 132             | 90         | 33                | 189        |
| N.PRÉ INICIALI         0         60         40         20           N.PRÉ INICIALII         0         205         125         80           N. INICIAL         83         75         100         58           SUPER AURORA         80         0         0         80           Compra         0         0         0         0           Compra         0         0         0         0           Compra         0         0         0         0           Compra         0         0         0         0                                                                                                    | N.LACTAÇÃO       | 120             | 120        | 40                | 200        |
| N.PRÉ NICIALII         0         205         125         80           N. INICIAL         83         75         100         58           SUPER AURORA         80         0         0         80           Compra         0         0         0         0           Compra         0         0         0         0           Compra         0         0         0         0           Compra         0         0         0         0                                                                                                    | N. PRÉ INICIAL I | 0               | 60         | 40                | 20         |
| N. INICIAL         83         75         100         58           SUPER AURORA         80         0         0         80           Compra         0         0         0         0           Compra         0         0         0         0           Compra         0         0         0         0           Compra         0         0         0         0                                                                                                    | N.PRÉ INICIAL II | 0               | 205        | 125               | 80         |
| SUPER AURORA         80         0         0         80           Compra         0         0         0         0         0         0         0         0         0         0         0         0         0         0         0         0         0         0         0         0         0         0         0         0         0         0         0         0         0         0         0         0         0         0         0         0         0         0         0         0         0         0         0         0         0         0         0         0         0         0         0         0         0         0         0         0         0         0         0         0         0         0         0         0         0         0         0         0         0         0         0         0         0         0         0         0         0         0         0         0         0         0         0         0         0         0         0         0         0         0         0         0         0         0         0         0         0         0         0                                                                          | N. INICIAL       | 83              | 75         | 100               | 58         |
| Compra         0         0         0         0         0         0         0         0         0         0         0         0         0         0         0         0         0         0         0         0         0         0         0         0         0         0         0         0         0         0         0         0         0         0         0         0         0         0         0         0         0         0         0         0         0         0         0         0         0         0         0         0         0         0         0         0         0         0         0         0         0         0         0         0         0         0         0         0         0         0         0         0         0         0         0         0         0         0         0         0         0         0         0         0         0         0         0         0         0         0         0         0         0         0         0         0         0         0         0         0         0         0         0         0         0         0 <td>SUPER AURORA</td> <td>80</td> <td>0</td> <td>0</td> <td>80</td> | SUPER AURORA     | 80              | 0          | 0                 | 80         |
| Compra 0 0 0 0<br>Compra 0 0 0 0                                                                                                    | Compra           | 0               | 0          | 0                 | 0          |
| Compra 0 0 0 0                                                                                                    | Compra           | 0               | 0          | 0                 | 0          |
| Compra 0 0 0                                                                                                    | Compra           | 0               | 0          | 0                 | 0          |
| Compia 0 0 0 0                                                                                                    | Compra           | 0               | 0          | 0                 | 0          |
|                                                                                                    | Compra           | 0               | 0          | 0                 | 0          |

Figura 55 — Balanço Movimento de Insumos

### 6.7 Resultados

Além dos relatórios já apresentados é possível ainda emitir dados de desempenho de fêmeas e machos individualmente ou na forma geral.

Também nesta opção é disponibilizado o relatório completo do desempenho técnico e econômico da atividade suinícola.

Os relatórios disponíveis são :

- a) Dados individuais das fêmeas;
- b) Dados gerais das fêmeas;
- c) Dados individuais dos machos;
- d) Dados gerais dos machos;
- e) Resultados econômicos;
- f) Resultados técnicos.

#### 6.7.1 Dados individuais das fêmeas

O **ATEPROS**, mostra na tela dados de todas as leitegadas de uma determinada fêmea.

No primeiro momento, é mostrado na tela (Fig. 56) o número e raça das fêmeas que tiveram dados de partos e/ou desmames lançados. Use as setinhas para movimentar o cursor (campo iluminado). Com o cursor sobre o número da fêmea escolhida clique no botão **Confirma**.

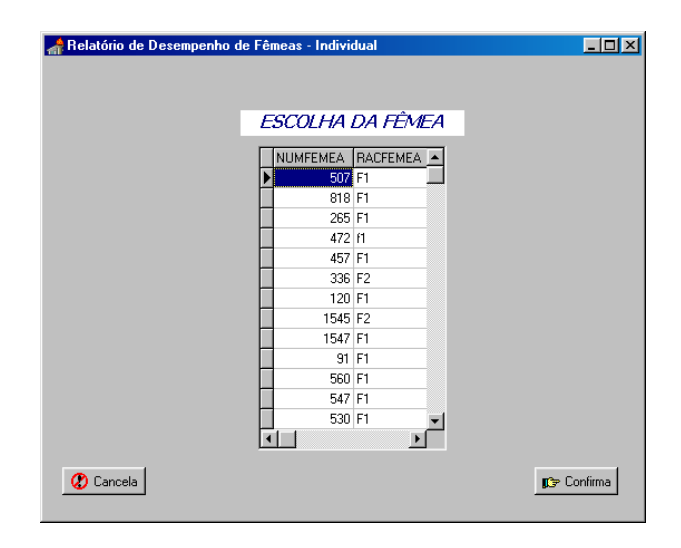

Figura 56 — Seleção da Fêmea

Após a seleção outra tela é montada (Fig. 57), com todos os dados relativos àquela fêmea, para análise ou conferência.

A operação acima poderá se repetir quantas vezes for necessário. Os procedimentos de navegação são os mesmos, utilizados nas telas anteriores.

| 1 |    |        |          |       |            |       |        |            |                 |       |               |        |       |             | _ 8 × |
|---|----|--------|----------|-------|------------|-------|--------|------------|-----------------|-------|---------------|--------|-------|-------------|-------|
|   |    | M      | • •      | H     | <b>S</b> ( | 3 🔒   | 2      | <u>ī</u> . | <u>C</u> lose ] |       |               |        |       |             |       |
|   | 1  | EMBR4  | \PA/SUÍŀ | IOSE  | AVES       |       |        |            |                 |       |               |        | AT    | EPROS       |       |
|   | D  | ADOS   | DE DESI  | EMPEN | IHO DA     | FÊMEA | 50     | 7          |                 | RACA  | : F1          |        |       |             |       |
|   |    | сов    | ERTURA   |       |            |       |        |            | PARTO           |       |               | DE     | SMAME |             |       |
|   | м  | АСНО   | RACA     | DA    | TA         | DA    | TA     | vivo       | MORTO           | MUMIF | DATA          | DESMAM | PESO  | IDADE       |       |
|   |    | 139    | ms       |       |            |       |        |            |                 |       | 09/01/98      | 11     | 67    |             |       |
|   |    | 657    | MS       | 13/   | 01/98      | 08/05 | /98    | 14         |                 |       | 29/05/98      | : 11   | 81    | 21          |       |
|   |    | 139    | ms       | 02/   | 06/98      | 24/09 | /98    | 10         |                 |       | 05/10/98      | 10     | 43    | 11          |       |
|   | т( | DTAIS  | >        |       |            |       |        |            | 0               | 0     |               | 32     | 191   |             |       |
|   | м  | ÉDIAS  | >        |       |            |       |        | 12,00      | 0,00            | 0,00  |               | 10,67  | 63,67 | 10,67       |       |
|   | T  | tal de | Cobertur | as:   | 2          |       | No. de | e P artos  | : 2             | N     | o. de Des mam | es: 3  |       |             |       |
|   |    |        |          |       |            |       |        |            |                 |       |               |        |       |             |       |
|   |    |        |          |       |            |       |        |            |                 |       |               |        |       |             |       |
|   |    |        |          |       |            |       |        |            |                 |       |               |        |       |             | -     |
|   |    |        |          |       |            |       |        |            |                 |       |               |        | 1     | Page 1 of 1 |       |

Figura 57 — Dados individuais de Fêmea

#### 6.7.2 Dados gerais das fêmeas

Os dados gerais das fêmeas são apresentados na tela. Os precedimentos de navegação são os mesmos, utilizados nas telas anteriores. O relatório é semelhante ao individual de fêmea.

#### 6.7.3 Dados individuais dos machos

A tela para seleção do macho para a emissão do relatório é semelhante a da fêmea Fig. 57.

Após a seleção a tela (Fig. 58), a seguir é apresentada. Os procedimentos de navegação são os mesmos, utilizados nas telas anteriores.

| <b>₽</b>   | • •                                                                                        | N 🞒 (                                                                                                    | 3 日 🖻                                                                                                    |                                                                                                    | lose                                                                                                    |                                                                                                    |                                                                                                    |                                                                                                    |                                                                                                    |                                                                                                    |
|------------|--------------------------------------------------------------------------------------------|----------------------------------------------------------------------------------------------------|----------------------------------------------------------------------------------------------------|----------------------------------------------------------------------------------------------------|----------------------------------------------------------------------------------------------------|----------------------------------------------------------------------------------------------------|----------------------------------------------------------------------------------------------------|----------------------------------------------------------------------------------------------------|----------------------------------------------------------------------------------------------------|----------------------------------------------------------------------------------------------------|
|            |                                                                                            |                                                                                                    |                                                                                                    |                                                                                                    |                                                                                                    |                                                                                                    |                                                                                                    |                                                                                                    |                                                                                                    |                                                                                                    |
| EMBRA      | PA/SUÍNO                                                                                   | IS E AVES                                                                                                    |                                                                                                    |                                                                                                    |                                                                                                    |                                                                                                    |                                                                                                    |                                                                                                    | ΔT                                                                                                    | EPROS                                                                                                    |
| LINDID     |                                                                                            |                                                                                                    |                                                                                                    |                                                                                                    |                                                                                                    |                                                                                                    |                                                                                                    |                                                                                                    |                                                                                                    |                                                                                                    |
| DADOS      | DE DESEM                                                                                   | MPENHO DO                                                                                                    | MACHO:                                                                                                    | 218                                                                                                    |                                                                                                    | RACA :                                                                                                    | MS                                                                                                    |                                                                                                    |                                                                                                    |                                                                                                    |
| сов        | ER TURA                                                                                    |                                                                                                    |                                                                                                    | P                                                                                                    | ARTO                                                                                                    |                                                                                                    |                                                                                                    | DE                                                                                                    | SMAME                                                                                                    |                                                                                                    |
| FEMEA      | RACA                                                                                       | DATA                                                                                                    | DATA                                                                                                    | VIVO M                                                                                                    | MORTO                                                                                                    | MUMIF                                                                                                    | DATA                                                                                                    | DESMAM                                                                                                    | PESO                                                                                                    | IDADE                                                                                                    |
| 432        | MS                                                                                         | 15/09/00                                                                                                    | 01/09/00                                                                                                    | 12                                                                                                    |                                                                                                    | 1                                                                                                    | 04/10/00                                                                                                    | 10                                                                                                    | 75                                                                                                    | 33                                                                                                    |
| 116        | MS                                                                                         | 29/09/00                                                                                                    | 14/09/00                                                                                                    | 15                                                                                                    | 1                                                                                                    | 1                                                                                                    | 12/10/00                                                                                                    | 12                                                                                                    | 93                                                                                                    | 28                                                                                                    |
| 98         | MS                                                                                         | 29/09/00                                                                                                    | 14/09/00                                                                                                    | 10                                                                                                    | 1                                                                                                    |                                                                                                    | 12/10/00                                                                                                    | 10                                                                                                    | 60                                                                                                    | 28                                                                                                    |
| 1241       | MS                                                                                         | 13/10/00                                                                                                    | 22/09/00                                                                                                    | 9                                                                                                    |                                                                                                    |                                                                                                    | 12/10/00                                                                                                    | 9                                                                                                    | 70                                                                                                    | 20                                                                                                    |
| TOTAIS     | >                                                                                          |                                                                                                    |                                                                                                    | 46                                                                                                    | 2                                                                                                    | 2                                                                                                    |                                                                                                    | 41                                                                                                    | 298                                                                                                    |                                                                                                    |
| MÉDIAS     | >                                                                                          |                                                                                                    |                                                                                                    | 11,50                                                                                                    | 0,50                                                                                                    | 0,50                                                                                                    |                                                                                                    | 10,25                                                                                                    | 74,50                                                                                                    | 27,25                                                                                                    |
| Total de I | Coberturas                                                                                 | : 4                                                                                                    | No.                                                                                                    | de Partos :                                                                                                    | 4                                                                                                    | No. d                                                                                                    | ie Des mam                                                                                                    | es: 4                                                                                                    |                                                                                                    |                                                                                                    |
|            |                                                                                            |                                                                                                    |                                                                                                    |                                                                                                    |                                                                                                    |                                                                                                    |                                                                                                    |                                                                                                    |                                                                                                    |                                                                                                    |
|            | EMBRA<br>DADOS<br>COB<br>FEMEA<br>432<br>116<br>98<br>1241<br>TOTAIS<br>MÉDIAS<br>TOTAI de | EMBRAPA/SUÍN<br>DADOS DE DESE<br>COBER TURA<br>FEMEA RACA<br>432 MS<br>116 MS<br>98 MS<br>1241 MS<br>TOTAIS><br>TOTAIS><br>TOTAI de Cobertura | EMBRAPA/SUÍNOS E AVES           DADOS DE DESEMPENHO DO           COBER TURA           FEMEA RACA DATA           432 MS 15/09/00           116 MS 29/09/00           98 MS 29/09/00           1241 MS 13/10/00           TOTAIS>           MÉDIAS>           Total de Coberturas : 4 | EMBRAPA/SUÍNOS E AVES           DADOS DE DESEMPENHO DO MACHO :           COBERTURA           FEMERA RACA DATA DATA           432 MS 15/09/00 01/09/00           116 MS 29/09/00 14/09/00           98 MS 29/09/00 14/09/00           1241 MS 13/10/00 22/09/00           TOTAIS>           MÉDIAS>           Total de Coberturas : 4         No. | EMBRAPA/SUÍNOS E AVES           DADOS DE DESEMPENHO DO MACHO :         218           COBER TURA         P/           FEMERA RACA         DATA         DATA         VIVO N           432         MS         1509/00         0109/00         12           116         MS         2909/00         1409/00         15           98         MS         2909/00         1409/00         16           1241         MS         13/10/00         2209/00         9           TOTAIS        >         46         MÉDIAS         11.60           Total de Coberturas :         4         No. de Partos :         10.00 | EMBRAPA/SUÍNOS E AVES           DADOS DE DESEMPENHO DO MACHO :         218           COBER TURA         PARTO           FEMERA RACA         DATA         VIVO MORTO           432         MS         15/09/00         01/09/00         12           116         MS         29/09/00         14/09/00         15         1           98         MS         26/09/00         14/09/00         10         1           1241         MS         13/10/00         22/09/00         9           TOTAIS        >         46         2           MÉDIAS        >         11.50         0.50           Total de Coberturas :         4         No. de Partos : 4         4 | EMBRAPA/SUÍNOS E AVES           DADOS DE DESEMPENHO DO MACHO :         218         RACA :           COBER TURA         PARTO           FEMERA RACA         DATA         DATA         VIVO MORTO           432         MS         1500/00         1409/00         12         1           116         MS         2400/00         14/09/00         15         1         1           98         MS         13/10/00         2209/00         9         1         1         1241         MS         13/10/00         2209/00         9         1         15.0         0.50         0.50         1         1         1         24         MS         13/10/00         2009/00         19         1         1         1241         MS         13/10/00         2009/00         9         1         1         15.0         0.50         0.50           TOTAIS | EMBRAPA/SUÍNOS E AVES           DADOS DE DESEMPENHO DO MACHO :         218         RACA :         MS           COBER TURA         PARTO | EMBRAPA/SUÍN OS E AVES           DADOS DE DESEMPENHO DO MACHO :         218         RACA :         MS           COBER TURA         PARTO         DE           FEMERA RACA         DATA         DATA         VIVO MORTO         MUMIF         DATA         DES           432         MS         1500/00         D100/00         12         1         04/10/00         10           116         MS         290/00         14/09/00         16         1         12/10/00         12           98         MS         280/0/00         14/09/00         10         1         12/10/00         10           1241         MS         13/10/00         2209/00         9         12/10/00         9           TOTAIS        >         46         2         2         41           MÉDIAS        >         11,50         0,50         0,60         10,25           Total de Coberturas :         4         No. de Platos : 4         No. de Dies marme :         4 | EMBRAPA/SUÍN OS E AVES         AT           DADOS DE DESEMPENHO DO MACHO :         218         RACA :         MS           COBER TURA         PARTO         DESMAME           FEMERA RACA         DATA         DATA         VIVO MORTO         MUMF         DATA         DESMAM         PESO           432         MS         1500/00         0100/00         12         1         04/10/00         10         75           116         MS         2909/00         14/09/00         15         1         12/10/00         12         93           98         MS         2909/00         14/09/00         10         1         12/10/00         9         70           TOTAIS        >         46         2         2         41         298           MÉDIAS        >         11,50         0,60         0,60         10,25         7450           Total de Coberturas :         4         No. de Plantos : 4         No. de Plantos : 4         No. de Die smame : 4 |

Figura 58 — Dados individuais de Macho

#### 6.7.4 Dados gerais dos machos

Os dados gerais dos machos são apresentados na tela. Os procedimentos de navegação são os mesmos, utilizados nas telas anteriores. O relatório é semelhante ao de Macho Individual.

#### 6.7.5 Resultados econômicos

Os resultados econômicos são mostrados na tela.

Sugere-se uma análise dos mesmos antes de imprimir o relatório.

Pode-se optar por resultados econômicos nominais ou corrigidos.

No caso de resultados corrigidos, verificar antes no Menu Geral na Opção Utilitários - Indices IGP/FGV, se os índices estão atualizados.

Opcionalmente pode-se lançar em Utilitários - Referências e Coeficientes, os resultados de dados médios de outros produtores do mesmo tipo e tamanho, ou mesmo médias de resultados anteriores do mesmo produtor.

São apresentados resultados globais, por quilo de animal produzido no período de acompanhamento; por fêmea presente no plantel.

#### 6.7.6 Resultados técnicos

Os resultados técnicos também são mostrados na tela. Sugere-se uma análise dos mesmos antes de imprimir o relatório. Os resultados técnicos são apresentados divididos em 6 (seis) categorias que são:

- a) Reprodutores;
- b) Reposição;
- c) Maternidade;
- d) Creche;

e) Crescimento - Terminação;

f) Resultados de Rebanho.

São apresentadas também referências de resultados anteriores ou de médias de outros produtores do mesmo tipo, vinculação comercial e tamanho.

# 7 Gerência de Arquivos

O **ATEPROS**, permite a junção de períodos diferentes de produtores acompanhados, ou exclusão de parte de um período.

As opções disponíveis nesta opção são as seguintes:

- Recuperação de dados de disquete;
- Junção de arquivos;
- Exclusão de períodos;
- Cópia de segurança.

# 7.1 Recuperação de dados de disquete

Os dados de produtores anteriormente gravados em disquete, no caso de necessidade, podem ser recuperados para o seu disco rigido.

A recuperação é feita automaticamente, bastando inserir o disquete com os dados no Drive "A" ou "B", selecionar a unidade de disco, vide tela (Fig. 59), a seguir.

| Recuperação de dados de disquete | -D×        |
|----------------------------------|------------|
|                                  |            |
| Drive de Origen                  | 1          |
| <b>□ c: []</b>                   |            |
|                                  |            |
|                                  |            |
|                                  |            |
| 😮 Cancela                        | 🗊 Confirma |

Figura 59 — Recuperação de dados de disquete

Após a seleção da unidade de disco é apresentada a tela (Fig. 60), a seguir, onde são apresentados os produtores cadastrados. Basta utilizar as teclas de navegação para a escolha de um deles, ou mantendo presionada a tecla **SHIFT** e cliclando com o botão da esquerda do mouse ir marcando os produtores de interesse.

**Obs.**: No caso, de já existir dados do produtor no seu computador, os dados do disquete serão gravados em cima daqueles do disco rigido. Antes, será solicitado se o usuário quer optar por sobrepor os dados.

| O83PBY Selvino e     O31PBY Camilo e J     O78PBY Luiz,Fabri     O66PBY Adilson Al     O84PBY Sirio e Elis     60PBY Nelson Po        | DealmoVogt 1999<br>oel Baldi 1999<br>cio Freisleben (3Lotes)<br>tair Hoffmann 1999<br>andro Klein 1999 | 4IP<br>4IP<br>4IP<br>4IP<br>4IP | 31/12/1998<br>16/12/1998<br>17/12/1998<br>31/12/1998 | 15/12/1999<br>27/12/1999<br>19/10/1999 |
|----------------------------------------------------------------------------------------------------|----------------------------------------------------------------------------------------------------|---------------------------------|------------------------------------------------------|----------------------------------------|
| 091PBY Camilo e J<br>078PBY Luiz,Fabri<br>066PBY Adilson Al<br>084PBY Sirio e Elis<br>60PBY Nelson Po                                 | oel Baldi 1999<br>cio Freisleben (3Lotes)<br>tair Hoffmann 1999<br>andro Klein 1999                    | 4IP<br>4IP<br>4IP               | 16/12/1998<br>17/12/1998<br>31/12/1998               | 27/12/1999<br>19/10/1999               |
| 078PBY         Luiz,Fabri           066PBY         Adilson Al           084PBY         Sirio e Elis           60PBY         Nelson Po | cio Freisleben(3Lotes)<br>tair Hoffmann1999<br>andro Klein 1999                                        | 4IP<br>4IP                      | 17/12/1998                                           | 19/10/1999                             |
| 066PBY Adilson Al<br>084PBY Sirio e Elis<br>60PBY Nelson Po                                                                           | tair Hoffmann1999<br>andro Klein 1999                                                                  | 4IP                             | 31/12/1998                                           |                                        |
| 084PBY Sirio e Elis<br>60PBY Nelson Po                                                                                                | andro Klein 1999                                                                                       |                                 | 0171271000                                           | 29/12/1999                             |
| 60PBY Nelson Po                                                                                                    |                                                                                                    | 4IP                             | 06/11/1998                                           | 23/11/1999                             |
|                                                                                                    | olese 1999                                                                                             | 4IP                             | 30/09/1998                                           | 28/01/2000                             |
| 079PBY Wilson L.                                                                                                    | Lohmann 1999                                                                                           | 4IP                             | 11/11/1998                                           | 07/10/1999                             |
| 100PBY Jorge e C                                                                                                    | eison Peinhopf 1999                                                                                    | 4IP                             | 31/03/1999                                           | 10/02/2000                             |
| 093PBY Pedro Mo                                                                                                    | raes e Mauri Polese 1999                                                                               | 4IP                             | 21/03/1999                                           | 30/11/1999                             |
| 063PBY Vilson Ha                                                                                                    | ok 1999                                                                                                | ЗIМ                             | 01/02/1999                                           | 28/02/2000                             |
| 077PBY Nelson e                                                                                                    | Marjori de Moraes                                                                                      | 3IP                             | 23/11/1998                                           | 21/11/1999                             |
| 065PBY Gr. Zimerr                                                                                                    | nann e Maschio 1999                                                                                    | 2IM                             | 31/12/1998                                           | 04/01/2000                             |
| ✓ Cancela                                                                                                    |                                                                                                    |                                 |                                                      | <u>)</u>                               |

Figura 60 — Recuperação de dados de produtores

# 7.2 Junção de arquivos

Para juntar períodos diferentes, em primeiro lugar, é solicitado o número do produtor que será considerado como período base. Em seguida, é solicitado o número do produtor do período a anexar.

Finalmente, informe o número do produtor, cujos arquivos conterão todo o período, Fig. 61 a seguir.

Os dados dos períodos base e a anexar serão mantidos.

Para a junção de períodos diferentes de um mesmo produtor é preciso observar algumas condições :

a) Na identificação das fêmeas, deve-se usar rigorosamente o mesmo número e raça de cada animal. Serão consideradas duas fêmeas diferentes, se por exemplo a fêmea 201 LD, for lançada, no período a anexar, como 201 ld.

b) Na definição dos alimentos, também deve-se usar rigorosamente o mesmo código para cada produto. Por exemplo, se no período base, o Código 70 for Milho, no período a anexar o Código 70 também deverá ser definido para o Milho.

c) Na definição de Associados de Condomínio, o procedimento deve ser o mesmo, descrito no item "**b**".

| 着 Junção de Períodos de Produtor |                   |            | <u>_</u> D× |
|----------------------------------|-------------------|------------|-------------|
| Gorôncia                         | do Arcuív         | os - luncã | io          |
| Gerendia                         | ae <i>n</i> a gun | us - unça  |             |
|                                  | Base              | A Anexar   | Novo        |
| Número do Produtor               |                   |            |             |
| Período : Inicio                 |                   |            |             |
| Final                            |                   |            |             |
| & Cancela                        |                   |            | 🕼 Confirma  |

Figura 61 — Junção de períodos

# 7.3 Exclusão de períodos

Para excluir parte dos dados de um determinado período, é preciso informar o período base, o início e o fim do período a ser mantido nos arquivos de dados do produtor, e o novo número, para o período a ser criado com os dados mantidos, Fig. 62 a seguir.

| A Exclusão de Período | os de Produtor  |                    |
|-----------------------|-----------------|--------------------|
|                       | Gerência de Arq | uivos - Excluir    |
|                       | Base            | Novo               |
| Número do             | Produtor        |                    |
| Período :             | Inicio          |                    |
|                       | Final           | _/_/               |
| 🕐 Cancela             |                 | <b>g⊃</b> Confirma |

Figura 62 — Exclusão de períodos

# 7.4 Cópia de segurança

Para obtenção de cópias dos arquivos de dados (são os que contém a extensão ".dbf"), é preciso que o disquete destino já esteja formatado.

O **ATEPROS** só fará a cópia dos arquivos com a extensão ".dbf", caso haja espaço suficiente no disquete "Destino" para todos os dados do produtor.

Os dados cadastrais do produtor (Form 1), serão incluídos no arquivo " Cadastro.dbf " se este existir no disquete, caso contrário o mesmo será criado automaticamente pelo sistema.

Os dados lançados serão gravados em vários arquivos, cujos nomes tem sua estrutura montada da seguinte forma : "AAXXXXX.DBF", onde "AA" corresponde as iniciais do arquivo; "XXXXXX" é o número do produtor (vide Pág. 10) e ".DBF" é a extensão do arquivo. Os arquivos de dados são:

AI = Estoque inicial de animais; AF = Estoque final de animais; II = Estoque inicial de alimentos; IF = Estoque final de alimentos; CM = Compras e Vendas de animais e alimentos; DE = Leitões nascidos vivos e desmamados; DI = Despesas diversas; SE = Códigos do produtor; RE = Resultados finais.

É possível efetuar cópias dos dados individualmente ou selecionar quantos produtores for de interesse. Neste caso, basta manter pressionada a tecla SHIFT e clicar com o botão esquerdo do mouse sobre qualquer campo do(s) produtor(es), Fig. 63 a seguir.

|                                                                                                    | Drive                           | e de .                                        | Destino                                                               |                                                          |
|----------------------------------------------------------------------------------------------------|---------------------------------|-----------------------------------------------|-----------------------------------------------------------------------|----------------------------------------------------------|
|                                                                                                    | 🗖 C: [                          | ]                                             | <b>.</b>                                                              |                                                          |
| 😮 Cancela                                                                                                    |                                 |                                               |                                                                       | 🕼 Confirma                                               |
| NOME                                                                                                    | NUMGR                           | NÚMERO                                        | USUARIO                                                               | DATAINI                                                  |
| Unidade Demonstrativa                                                                                                    | 2LP                             | UD0098                                        | Nilson Woloszyn                                                       | 01/01/98                                                 |
| TESTE                                                                                                    | 1LG                             | 559PBY                                        | NEILOR ARMILIATTO                                                     | 01/01/00                                                 |
| ILDIE .                                                                                                    | 0114                            | 0010YG                                        | ROBERTO DIESEL                                                        | 01/07/00                                                 |
| Condominio Padre Teodor Amstad                                                                                                    | JIM                             |                                               |                                                                       |                                                          |
| Condominio Padre Teodor Amstad<br>RICARDO COLDEBELLA                                                                                | 2IM                             | 002CLA                                        | CLAUDIMIRO BERNARDI                                                   | 22/08/00                                                 |
| Condominio Padre Teodor Amstad<br>RICARDO COLDEBELLA<br>GRANJA ROSADA                                                               | 2IM<br>1IM                      | 002CLA<br>R0S800                              | CLAUDIMIRO BERNARDI<br>NEILOR                                         | 22/08/00 01/01/98                                        |
| Condominio Padre Teodor Amstad<br>RICARDO COLDEBELLA<br>GRANJA ROSADA<br>Gr. Backes 2000                                            | 2IM<br>2IM<br>1IM<br>2IP        | 002CLA<br>R0S800<br>118PBY                    | CLAUDIMIRO BERNARDI<br>NEILOR<br>Carlos Vargas                        | 22/08/00<br>01/01/98<br>01/02/00                         |
| Condominio Padre Teodor Amstad<br>RICAROO COLDEBELLA<br>GRANJA ROSADA<br>Gr. Backes 2000<br>RICARDO COLDEBELLA                      | 2IM<br>2IM<br>1IM<br>2IP<br>3IM | 002CLA<br>R0S800<br>118PBY<br>001CLA          | CLAUDIMIRO BERNARDI<br>NEILOR<br>Carlos Vargas<br>CLAUDIMIRO BERNARDI | 22/08/00<br>01/01/98<br>01/02/00<br>25/09/00             |
| Condominio Padre Teodor Amstad<br>RICARDO COLDEBELLA<br>GRANJA ROSADA<br>Gr. Backes 2000<br>RICARDO COLDEBELLA<br>teste teste teste | 2IM<br>2IM<br>2IP<br>3IM<br>1IG | 002CLA<br>R0S800<br>118PBY<br>001CLA<br>XXXXX | CLAUDIMIRO BERNARDI<br>NEILOR<br>Carlos Vargas<br>CLAUDIMIRO BERNARDI | 22/08/00<br>01/01/98<br>01/02/00<br>25/09/00<br>01/01/98 |

Figura 63 — Cópia de segurança

# 8 Utilitários

Nesta opção estão disponíveis :

- IGP/FGV;
- Referências e Coeficientes;
- Definição dos coeficientes de carcaça.

### 8.1 IGP / FGV

O **ATEPROS** permite Incluir, Corrigir ou Apagar registros de Índices do IGP/FGV, (Fig. 64).

Para apagar um registro do Banco de Dados basta teclar "99999" no lugar do mês do Índice que deve ser apagado.

Outra alternativa para apagar um registro é: posicionar-se sobre o registro utilizando as teclas de navegação e clicar com o mouse no botão com um sinal de "-" na parte superior da tela.

Na entrada de dados, na coluna do mês, entre antes com o mês (dois dígitos, mesmo que seja inferior a 10), seguido do sinal " / " e em seguida o ano, com quatro dígitos.

| <b>a</b> | Inc     | lice | s  | G       | P/F     | G٧   | Ľ    | . [ |   | ×        |
|----------|---------|------|----|---------|---------|------|------|-----|---|----------|
| I        | •       | •    | Γ  | >       | D       | •    | •    | -   | • |          |
|          |         |      |    |         |         |      |      |     |   | _        |
|          | M       | IES  |    |         | IN      | DIC  | CE S | ì   | _ | <b>^</b> |
|          | 11/1999 |      | 9  |         | 174,496 |      |      |     |   |          |
|          | 12/1999 |      | 19 |         | 176,647 |      |      |     |   |          |
|          | 01/2000 |      | 0  |         | 17      | 78,4 | 154  |     |   |          |
|          | 02/2000 |      | 0  |         | 17      | 78,8 | 300  |     |   |          |
|          | 03/2000 |      | 0  |         | 17      | 79,1 | 28   |     |   |          |
|          | 04/2000 |      | 0  |         | 17      | 79,3 | 357  |     |   |          |
|          | 05/2000 |      | 0  |         | 18      | 30,5 | 563  |     |   |          |
|          | 06/2000 |      | 0  | 182,236 |         |      |      |     |   |          |
|          | 07/2000 |      | 0  | 186,353 |         |      |      |     |   |          |
|          | 08/2000 |      | 0  |         | 18      | 39,7 | 746  |     |   |          |
|          | 09/     | /200 | 0  |         | -19     | 91,0 | )49  |     |   |          |
|          | 10,     | /200 | 0  |         | - 19    | 91,7 | 763  |     |   |          |
|          | 11,     | /200 | 0  |         | 19      | 92,0 | 000  |     |   |          |
|          |         |      |    |         |         |      |      |     |   |          |
| •        |         | J    |    |         |         |      |      |     | · | <b>▼</b> |

Figura 64 — Indíce Geral de Preços IGP/FGV

# 8.2 Referências e Coeficientes

Os dados, Fig. 65, a serem informados com o objetivo de servirem de parâmetros visando comparações de desempenho técnico-econômico, deverão ser corrigidos para cada tipo de produtor. Isto se deve ao fato de que o **ATEPROS** não cria arquivo de referências individualizado.

Os tipos de produtores para os quais é possível entrar com dados são os seguintes:

- a) Criador de reprodutores;
- b) Criador de Ciclo completo;
- c) Criador de Leitões;
- d) Terminador;
- e) Condomínios.

Após a escolha do tipo de produtor, a tela (Fig. 65), para a entrada de dados é apresentada a seguir :

| <b>a</b> ( | Coeficient                                  | es de Criador                                                                                                    | de Reproduto                                                                                                    | res                                        |   |   | × |
|------------|---------------------------------------------|----------------------------------------------------------------------------------------------------|----------------------------------------------------------------------------------------------------|--------------------------------------------|---|---|---|
|            | ы                                           |                                                                                                    | ►                                                                                                    | M                                          | + | - |   |
|            | 1. R                                        | .eproduto                                                                                                    | res                                                                                                    |                                            |   | 4 |   |
|            | 10<br>10<br>10<br>10<br>10<br>10<br>10      | 1 - No. de Mach<br>2 - No. de Fême-<br>3 - Relação Mac<br>4 - No. de Mach<br>5 - No. de Fême<br>6 - No. de Repro<br>7 - No. de Repro | os Presentes<br>as Presentes<br>Ho/Fêmea<br>os Introduzidos n<br>as Introduzidas n<br>dutores Mortos<br>idutores do Plant | io Plantel<br>no Plantel<br>el Descartados |   |   |   |
|            | 2. R<br>21<br>22<br>23<br>24<br><b>3. N</b> | eposição<br>I - No. Total de l<br>2 - No. Total de l<br>3 - No. Total de l<br>4 - No. Total de l<br>Iaternidad                       | Leitoas Comprad.<br>Leitoas Mortas<br>Machos Comprac<br>Machos Mortos                                                     | as<br>Jos                                  |   |   |   |

Figura 65 — Referências e Coeficientes

# 8.3 Definição dos Coeficientes de Carcaça

Na tela a seguir, Fig. 66 são apresentados os coeficientes, em percentual, para a conversão do peso do suíno vivo em carcaça. Estes dados, se necessário podem ser ajustados.

| 👬 Coeficientes para Conversão em Carcaças | <u>_     ×</u> |
|-------------------------------------------|----------------|
| H A D N                                   | + –            |
| Reprodutores                              |                |
| Machos                                    | 82,09          |
| Fêmeas em Pré-Cobrição                    | 81,05          |
| Fêmeas Gestantes                          | 81,63          |
| Fémeas em Lactação                        | 82,09          |
| Reposição                                 |                |
| Leitoas para Reposição                    | 75,24          |
| Machos para Reposição                     | 76,58          |
| Rebanho                                   |                |
| Leitões em Amamentação                    | 70,00          |
| Leitões na Creche/Crescimento             | 72,00          |
| Animais na Engorda                        | 74,00          |
| Reprodutores na Engorda                   | 83,14          |

Figura 66 — Coeficientes de Carcaça

# 9 Anexos

Os anexos são os seguintes:

- Form 1 Cadastro de Produtor;
- Form 2 Compras de alimentos e Compras e Vendas de Animais;
- Form 3 Coberturas, Partos e Desmames;
- Form 4 Perdas e Transferências de Animais;
- Form 5 Despesas Gerais;
- Fluxograma do Movimento de Animais na Granja.